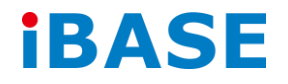

# ASB200-908

# **User Manual**

2014 Nov Ver. A1

IBASE Technology Inc.

### Copyright © 2014 IBASE Technology Inc. All Rights Reserved.

No part of this manual, including the products and software described in it, may be reproduced, transmitted, transcribed, stored in a retrieval system, or translated into any language in any form or by any means, except documentation kept by the purchaser for backup purposes, without the express written permission of IBASE Technology INC. ("IBASE").

Products and corporate names mentioned in this manual may or may not be registered trademarks or copyrights of their respective companies, and are used for identification purposes only. All trademarks are the property of their respective owners.

Every effort has been made to ensure that the contents of this manual are correct and up to date. However, the manufacturer makes no guarantee regarding the accuracy of its contents, and reserves the right to make changes without prior notice.

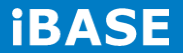

# **Table of Contents**

| Setting up your system                                  |              |
|---------------------------------------------------------|--------------|
| Care during use                                         | 4            |
| Acknowledgments                                         | 4            |
| CHAPTER 1 INTRODUCTION                                  |              |
| 1.1 General Description                                 | 6            |
| 1.2 System Specifications 1.2.1 Hardware Specifications | cifications6 |
| 1.2.2 Dimensions                                        | 9            |
| 1.2.3 I/O View                                          |              |
| 1.3 Exploded View of the ASB200-908 Assemb              | ıly11        |
| 1.3.1 Parts Description                                 |              |
| 1.4 Packing List                                        |              |
| 1.4.1 Optional Items                                    |              |
| CHAPTER 2 MOTHERBOARD INTRODUCTION                      |              |
| 2.1 Introduction                                        |              |
| 2.2 Board Dimensions                                    |              |
| 2.3 Setting the Jumpers                                 |              |
| 2.4 Jumper Locations on IB908                           |              |
| CHAPTER 3 BIOS SETUP                                    |              |
| CHAPTER 4 DRIVERS INSTALLATION                          |              |
| 4.1 Intel Chipset Software Installation Utility.        |              |
| 4.2 VGA Drivers Installation                            |              |
| 4.3 Realtek HD Audio Driver Installation                |              |
| 4.4 LAN Driver Installation                             |              |
| Appendix                                                |              |
| Wall Mounting Requirements                              |              |
| Selecting the Location                                  |              |

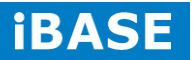

# **Safety Information**

Your ASB200-908 is designed and tested to meet the latest standards of safety for information technology equipment. However, to ensure your safety, it is important that you read the following safety instructions

#### Setting up your system

- Read and follow all instructions in the documentation before you operate your system.
- Do not use this product near water.
- Set up the system on a stable surface. Do not secure the system on any unstable plane.
- Do not place this product on an unstable cart, stand, or table. The product may fall, causing serious damage to the product.
- Slots and openings on the chassis are for ventilation. Do not block or cover these openings. Make sure you leave plenty of space around the system for ventilation.
   Never insert objects of any kind into the ventilation openings.
- This system should be operated from the type of power indicated on the marking label. If you are not sure of the type of power available, consult your dealer or local power company.
- Use this product in environments with ambient temperatures between 0°C and 40°C.
- If you use an extension cord, make sure that the total ampere rating of the devices plugged into the extension cord does not exceed its ampere rating.
- DO NOT LEAVE THIS EQUIPMENT IN AN ENVIRONMENT WHERE THESTORAGE TEMPERATURE MAY GO BELOW -20° C (-4° F) OR ABOVE 80° C (176° F). THIS COULD DAMAGE THE EQUIPMENT. THE EQUIPMENT SHOULD BE IN A CONTROLLED ENVIRONMENT.

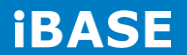

#### Care during use

- Do not walk on the power cord or allow anything to rest on it.
- Do not spill water or any other liquids on your system.
- When the system is turned off, a small amount of electrical current still flows. Always unplug all power, and network cables from the power outlets before cleaning the system.
- If you encounter the following technical problems with the product, unplug the power cord and contact a qualified service technician or your retailer.
  - The power cord or plug is damaged.
  - Liquid has been spilled into the system.
  - The system does not function properly even if you follow the operating instructions.
  - > The system was dropped or the cabinet is damaged.

### Lithium-Ion Battery Warning

**CAUTION**: Danger of explosion if battery is incorrectly replaced. Replace only with the same or equivalent type recommended by the manufacturer. Dispose of used batteries according to the manufacturer's instructions.

# NO DISASSEMBLY

The warranty does not apply to the products that have been disassembled by users

# WARNING HAZARDOUS MOVING PARTS KEEP FINGERS AND OTHER BODY PARTS AWAY

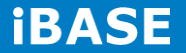

# Acknowledgments

- AMI is a registered trademark of AMI Software International, Inc.
- AMD and ATI are registered trademarks of AMD Corporation.
- Microsoft Windows is a registered trademark of Microsoft Corporation.
- FINTEK is a registered trademark of FINTEK Electronics Corporation.
- REALTEK is a registered trademark of REALTEK Electronics Corporation.
- All other product names or trademarks are properties of their respective owners.

6

# **CHAPTER 1 INTRODUCTION**

### **1.1 General Description**

ASB200-908 Embedded Box PC comes with 4th Gen. Intel<sup>®</sup> Core<sup>TM</sup> i7/i5/i3 Celeron Quad Core/Dual Core processors and Intel HD Integrated Graphics Engine with high performance and low power. It supports DVI-I display output, 2 x USB 3.0, 2 x USB 2.0, 1x CFAST expansion slot, and 2 x Gigabit LAN giving a great selection for data communication in display applications. The compact design 180 x 150 x 66 mm chassis enables the unit to easily fit into the tightest spaces behind displays. This embedded box computer is ideal for digital signage player, Kiosk, entry-level gaming, video surveillance, and other automation & embedded application.

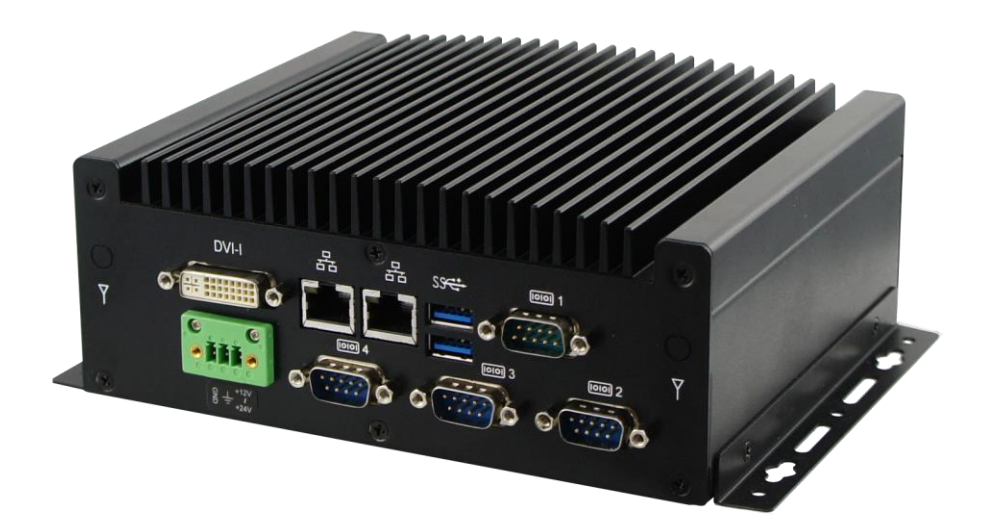

#### **1.2 System Specifications**

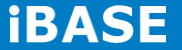

# 1.2.1 Hardware Specifications

# **Engineer Specifications**

| Product Name             | ASB200-908                                                                              |  |
|--------------------------|-----------------------------------------------------------------------------------------|--|
|                          | ASB200-908-4650                                                                         |  |
|                          | ASB200-908-4COM                                                                         |  |
| Motherboard              | IB908                                                                                   |  |
| CPU type                 | Intel <sup>®</sup> 4 <sup>th</sup> generation Core <sup>™</sup> i5-4300U Processor (1.9 |  |
|                          | GHz, 3MB cache)                                                                         |  |
|                          | TDP=15W                                                                                 |  |
| Chipset                  | Integrated in SoC                                                                       |  |
| Memory                   | 2 x DDR3L-1333 SO-DIMM 2GB, Max. 16GB                                                   |  |
|                          | (Non-ECC)                                                                               |  |
|                          | *memory module with heatsink*                                                           |  |
| Storage                  | 1 x 2.5" SATA HDD                                                                       |  |
|                          | 2.5" 320GB 5400RPM Toshiba MQ01ABF032 HDD                                               |  |
| Front Panel I/O          | 1 x power button                                                                        |  |
|                          | 2 x USB2.0                                                                              |  |
|                          | 1 x CFAST socket                                                                        |  |
|                          | 1 x HDD LED                                                                             |  |
| Rear Panel I/O           | 2 x Antenna reserved on real panel                                                      |  |
|                          | 1 x COM Ports                                                                           |  |
|                          | 2 x DB9 for COM Port                                                                    |  |
|                          | 1 x 12V~24V DC-in (Terminal block 3 pins) 1 x DC Jack with lock                         |  |
|                          | (share Terminal 3 pins space)                                                           |  |
|                          | *DC-in connector must be near power pin header*                                         |  |
|                          | IB908 edge I/O as below :                                                               |  |
|                          | - 1 x DB9 for COM#1(RS232/422/485, select from                                          |  |
|                          | BIOS)                                                                                   |  |
|                          | <ul> <li>1 x USB 3.0 Stacking Connector (2-ports)</li> </ul>                            |  |
|                          | - 2 x RJ-45 GbE Connector                                                               |  |
|                          | - 1 x DVI-I                                                                             |  |
| Power Adaptor [optional] | DPS-60PBA-A00 60W Adapter                                                               |  |
|                          | Input Voltage: 90~264V                                                                  |  |
|                          | Input Frequency: 47~63Hz                                                                |  |
|                          | Output Voltage: 12V/5A                                                                  |  |
| Mounting                 | Desktop or wall mount                                                                   |  |

Copyright @ 2014 IBASE Technology Inc. All Rights Reserved.

| VESA Mounting                | VESA mount kit for optional     |
|------------------------------|---------------------------------|
| Chassis Material             | SPCC for EMI enhancement        |
| Chassis Color                | Black                           |
| External dimensions          | 180 (W) x ~150 (D) x 60 (H) mm  |
| <b>Operating Temperature</b> | 0°C~45°C (14°F~113°F)           |
| Storage Temperature          | -20°C~80°C (-4°F~176°F)         |
| Relative Humidity            | 5%~90%@45°C (non-condensing)    |
| Vibration                    | Operating : 0.25Grms / 5~500Hz  |
|                              | Non-operating : 1Grms / 5~500Hz |
| Shock                        | Operating : 20G / 11ms          |
|                              | Non-operating : 40G / 11ms      |
| Certification                | CE / LVD / FCC / CCC / UL-CB    |
| Regulation                   | RoHS                            |
| Eup/Erp function             | N/A                             |

 $\cdot \mbox{This specification is subject to change without prior notice.}$ 

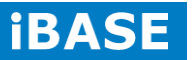

# 1.2.2 Dimensions

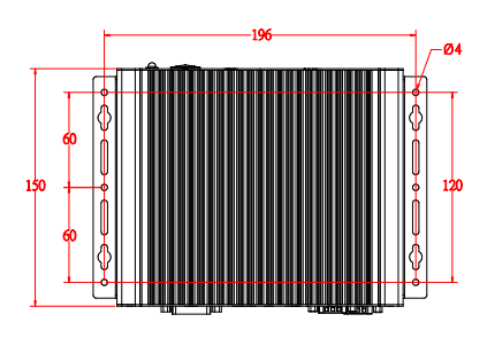

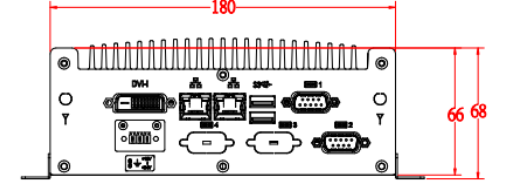

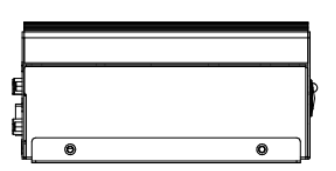

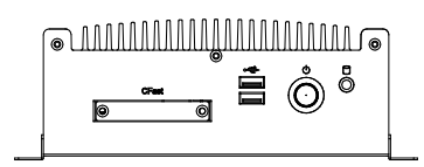

# 1.2.3 I/O View

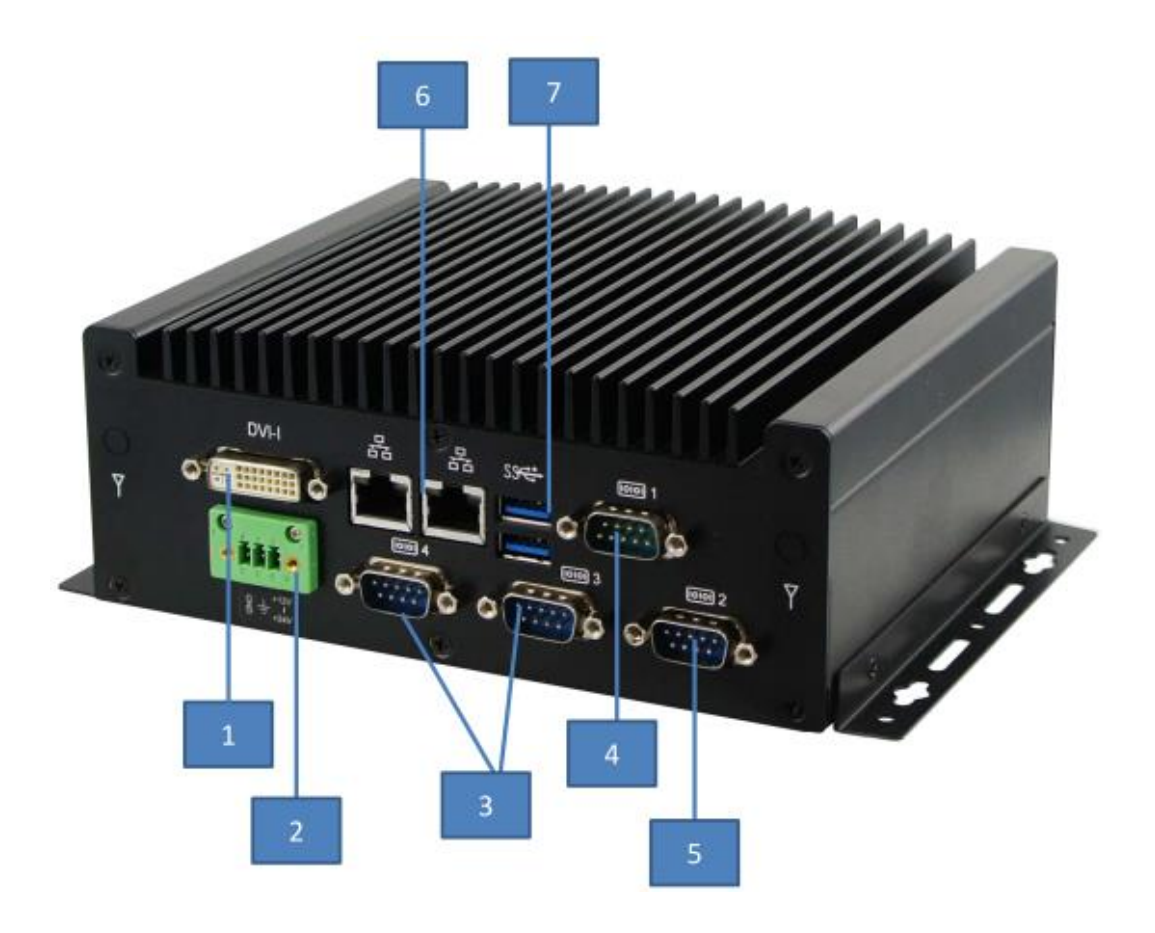

| Item | Connector             | Item | Connector      |
|------|-----------------------|------|----------------|
| 1    | DVI-I                 | 5    | 1x RS232       |
| 2    | 12V~24V DC in         | 6    | 2x Gigabit LAN |
| 3    | 2x RS232 for optional | 7    | 2x USB3.0      |
| 4    | 1x RS232/422/485      |      |                |

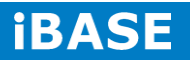

# 1.3 Exploded View of the ASB200-908 Assembly

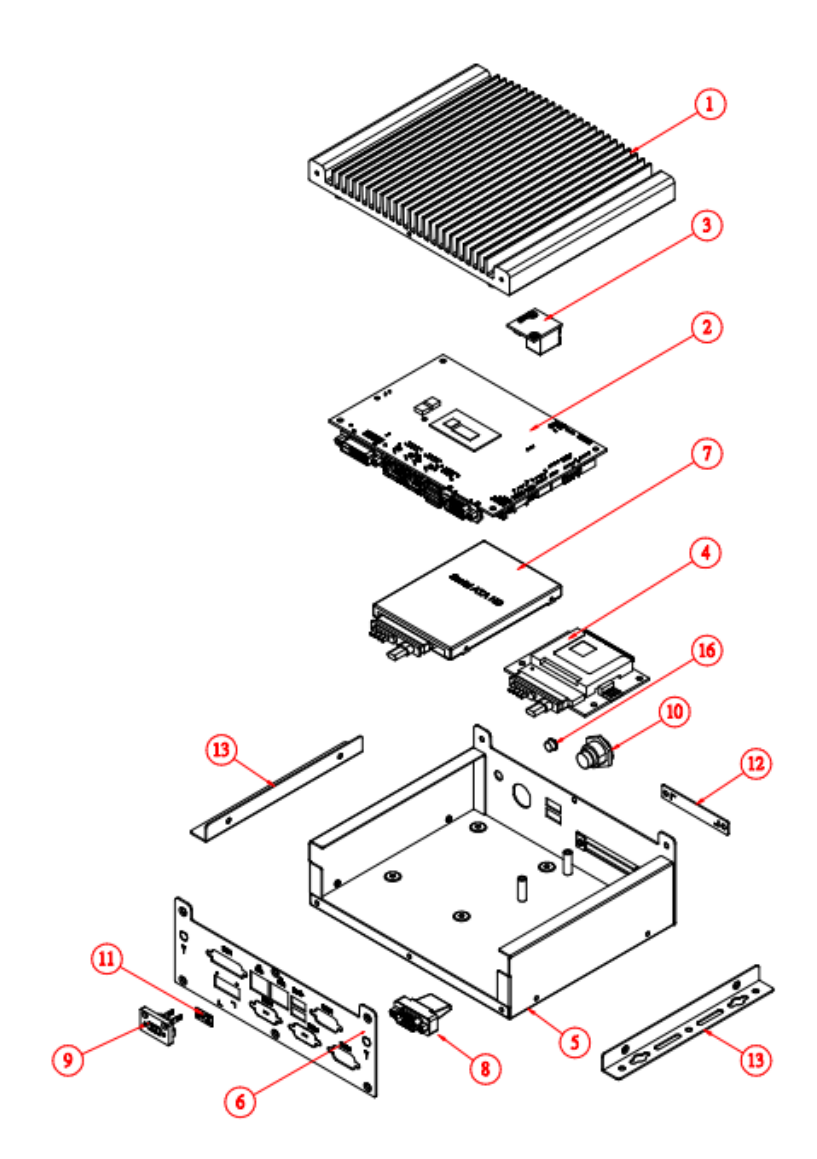

# 1.3.1 Parts Description

| Part No. | Description           | Part No. | Description       |
|----------|-----------------------|----------|-------------------|
| 1        | ASB200-908 Heatsink   | 2        | DIP PCBA, IB908   |
| 3        | DIP PCBA, ID112       | 4        | DIP PCBA, IBCFAST |
| 5        | BASE                  | 6        | ASB200-908_Front  |
| 7        | 2.5" HDD              | 8        | COM Port          |
| 9        | Power input connector | 10       | Power button      |
| 11       | Sticker_12V~24V       | 12       | CFAST Cover       |
| 13       | ASB200-908_Bracket    |          |                   |

Copyright @ 2014 IBASE Technology Inc. All Rights Reserved.

# 1.4 Packing List

| Item No. | Description    | Qty |
|----------|----------------|-----|
| 1        | Driver CD      | 1   |
| 2        | User manual    | 1   |
| 3        | Wall mount kit | 2   |

# 1.4.1 Optional Items

| WiFi Solution      | Description                                                                            |                                                                                                    |
|--------------------|----------------------------------------------------------------------------------------|----------------------------------------------------------------------------------------------------|
| WiFi module        | WIRELESS;PCI-E MINI CARD 802.11B/G/N<br>[AW-NE238H] (A008WLAWNE238H000P)               | The man and the man and the man an |
| External Antenna   | WiFi Antenna (A055RFA02C2M20800P)                                                      |                                                                                                    |
| Internal cable-1/2 | From Wifi module to Rear/Front panel<br>(A055RFA0000021000P/A055RFA0000032000P)        |                                                                                                    |
| Bracket            | MPCIE-EXT V-B1 Bracket, RoHS; Extend Half to Full size. (SC2MPCIEEXT0B1100P)           |                                                                                                    |
| 3G Solution        | Description                                                                            |                                                                                                    |
| ZU 202             | Wireless; 3.75G UMTS/HSPA [ZU202] RoHS<br>(A008WIRELESS00520P)                         |                                                                                                    |
| ZU 200             | Wireless; 3.75G UMTS/HSPA & GPS Module<br>[ZU200] RoHS (A008WIRELESS00510P)            |                                                                                                    |
| Cable              | Cable; Antenna-2 30CM P 2pcs<br>(C501ANT0200300000P)                                   |                                                                                                    |
| Antenna            | Antenna; 3G, P, 2pcs (A055ANT0921Q2P000P)                                              |                                                                                                    |
| VESA/Power kit     | Description                                                                            |                                                                                                    |
| VESA BRACKET       | Bracket; VESA mount bracket RoHS<br>(H06Z01VESI66SG00BP)                               |                                                                                                    |
| Power Adaptor      | P/S; ADAPTER 60W 12V 2 PIN bare wire type,<br>DPS-60PBA-A00] RoHS (A005PS060W0702000P) |                                                                                                    |
| Power Cord         | PW CORD; Chinese/American/Japan 3PIN 10A<br>(A030PCAM040100000P)                       |                                                                                                    |

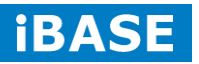

# **CHAPTER 2 MOTHERBOARD INTRODUCTION**

# 2.1 Introduction

The IB908F is a 3.5-inch single board computer based on the Intel<sup>®</sup> Haswell-ULT MCP processors.

The IB908F platform is well-suited for low-power and high-performance designs in a broad range of markets including Industrial Control & Automation, Digital Signage, Thin Client, Electronic Gaming Machines, and SMB storage appliances.

IB908F Features:

- Supports Intel<sup>®</sup> 4<sup>th</sup> generation mobile Core<sup>TM</sup> i MCP processors
- Two DDR3L SO-DIMM, 1333/1600 MHz, Max. 16GB memory
- Integrated graphics for DVI-I, LVDS displays
- 2 x SATA III connector
- 2x COM port connector
- 2 x Mini-PCIe(x1) slot (w/ USB/MSATA support)
- 2x GbE (RJ-45) connector
- 1x 12V to 24V DC-IN power connector

| Product Name | IB908F                                                                                            |
|--------------|---------------------------------------------------------------------------------------------------|
| Form Factor  | 3.5"                                                                                              |
| СРИ Туре     | - Intel <sup>®</sup> 4 <sup>th</sup> generation mobile Core <sup>™</sup> i MCP processors         |
|              | (22nm monolithic)                                                                                 |
|              | - TDP = 15W (DC) , FCBGA1168 @ solder side ,                                                      |
| CPU Speed    | Intel <sup>®</sup> Core <sup>™</sup> i7-4650U processor (1.7GHz)                                  |
|              | Intel <sup>®</sup> Core <sup>™</sup> i5-4300U processor (1.9GHz)                                  |
|              | Intel <sup>®</sup> Core <sup>™</sup> i3-4010U processor (1.7GHz)                                  |
|              | Intel <sup>®</sup> Celeron <sup>®</sup> 2980U processor (1.6GHz)                                  |
| Cache        | Up to 4MB                                                                                         |
| Chipset      | Integratd in Intel <sup>®</sup> 4 <sup>th</sup> Generation Core <sup>™</sup> i U-series processor |
| BIOS         | AMI BIOS                                                                                          |
| Memory       | Intel <sup>®</sup> 4 <sup>th</sup> Gen. Core <sup>™</sup> i U-series processor integrated         |
|              | memory controller                                                                                 |
|              | - DDR3L (1.35V) @1600 MHz , SO-DIMM [204-pin vertical                                             |
|              | type] x <b>2</b>                                                                                  |
|              | - Max. 16GB , Non-ECC                                                                             |
| Display      | Intel <sup>®</sup> 4 <sup>th</sup> Gen. Core <sup>TM</sup> i U-series processor integrated Gfx,   |

Copyright © 2014 IBASE Technology Inc. All Rights Reserved.

|                                   | supports 3 independent displays, Direct X 11.1, OpenGL 3.2,                                     |  |
|-----------------------------------|-------------------------------------------------------------------------------------------------|--|
|                                   | Open CL 1.2                                                                                     |  |
|                                   | - DVI-I x 1 (Thru DDI#1 w/ Level shifter [ASM1442K] for DVI                                     |  |
|                                   | + DP to VGA [NXP PTN3392] )                                                                     |  |
| LVDS                              | - LVDS(Thru eDP, via NXP PTN3460 bridge IC)                                                     |  |
|                                   | 24-bit dual channels LVDS interface w/DF20 socket x2                                            |  |
| LAN                               | 1. Intel <sup>®</sup> I218LM GbE PHY (IB908 <b>A</b> F-4650 & IB908 <b>A</b> F-4300)            |  |
|                                   | or I218V GbE PHY                                                                                |  |
|                                   | 2. Intel <sup>®</sup> I211AT as 2 <sup>nd</sup> GbE                                             |  |
| <b>USB</b> (Universal Serial Bus) | - Intel <sup>®</sup> 4 <sup>th</sup> Gen. Core <sup>™</sup> i U-series processor integrated USB |  |
|                                   | 2.0 host controller, supports 6 x USB 2.0 : 2-ports onboard                                     |  |
|                                   | pin header + 2 port thru MiniPCIe                                                               |  |
|                                   | - Intel <sup>®</sup> 4 <sup>th</sup> Gen. Core <sup>™</sup> i U-series processor integrated USB |  |
|                                   | 3.0 host controller, support <b>2</b> x USB 3.0 in the rear panel                               |  |
| Serial ATA Ports                  | Intel <sup>®</sup> 4 <sup>th</sup> Gen. Core <sup>™</sup> i U-series processor built-in SATA    |  |
|                                   | controller                                                                                      |  |
|                                   | 2 x SATA 3.0 (6Gbps) and 2 x mSATA via MiniPCIe slots                                           |  |
|                                   | (w/NXP CBTL02043A switching IC)                                                                 |  |
| Audio                             | Intel <sup>®</sup> 4 <sup>th</sup> Gen. Core <sup>™</sup> i U-series processor built-in High    |  |
|                                   | Definition Audio controller + Realtek ALC269Q-VC2-GR                                            |  |
|                                   | Codec [ 6mm x 6mm @ MQFN48]                                                                     |  |
|                                   | w/class-D speaker amplifier(2W per channel @ 5V power                                           |  |
|                                   | supply)                                                                                         |  |
| LPC I/O                           | Nuvoton NCT6102D [128-pin LQFP, 14 mm x 14mm x                                                  |  |
|                                   | <u>1.4mm)</u>                                                                                   |  |
|                                   | COM1 (RS232/422/485) [EXAR SP339EER1 232/422/485                                                |  |
|                                   | transceiver for jumper-less] ;COM2(RS232 only) [SIPEX                                           |  |
|                                   | SP3243EBER, QFN32]                                                                              |  |
|                                   | [Hardware Monitor]                                                                              |  |
|                                   | 2 x Thermal inputs                                                                              |  |
|                                   | 2 x Voltage monitoring                                                                          |  |
|                                   | 1 x CPU Fan (PWM Fan type, 4-pin connector)                                                     |  |
| Digital IO                        | 4 in & 4 out                                                                                    |  |
| iAMT(9.5)                         | IB908AF-4650 & IB908AF-4300                                                                     |  |
| Expansion Slots                   | 1 x mSATA/mPCIe(x1) w/ USB signal [Half-sized]                                                  |  |
|                                   | 1 x mSATA/mPCIe(x1) w/ USB signal [Full-sized]                                                  |  |
| Edge Connector                    | DVI-I x 1                                                                                       |  |
|                                   | RJ45 x2 for LAN#1 & #2                                                                          |  |

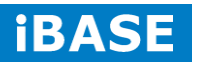

|                           | USB 3.0 stack connector x 1 for USB1 / 2 [Blue color]     |  |
|---------------------------|-----------------------------------------------------------|--|
|                           | DB9 x 1 for COM #1                                        |  |
| On Board Header/Connector | DF20-20 socket connector x 2 for 24-bit dual channel LVDS |  |
|                           | 2 ports x SATA III [Blue color]                           |  |
|                           | 2x4 pins header x 2 for 4 USB 2.0 ports[DF11]             |  |
|                           | 2x6 pins box header x1 for Audio [DF11]                   |  |
|                           | 1 x 4 pins box header x 1 for Speaker out                 |  |
|                           | 2x5 pins box header x 1 for COM2                          |  |
|                           | 2x5 pins headers x 1 for LPC (Debug purpose only)         |  |
|                           | 5 pins box header x 1 for smart battery                   |  |
|                           | 4 pins box header x 1 for backlight/brightness control    |  |
|                           | 4 pins power connector x <b>1</b> for SATA HDD            |  |
|                           | 2 pins power connector x 1 for DC-in [180 degree vertical |  |
|                           | type]                                                     |  |
| Watchdog Timer            | Yes (256 segments, 0, 1, 2255 sec/min)                    |  |
| Power Input               | <u>+12V ~ +24V DC-in</u>                                  |  |
| RoHS                      | Yes                                                       |  |
| Board Size                | 102mm x 147mm                                             |  |
| OS supporting             | - Windows 8 / Embedded ; Windows 7 / Embedded             |  |
|                           | - Linux                                                   |  |

# **2.2 Board Dimensions**

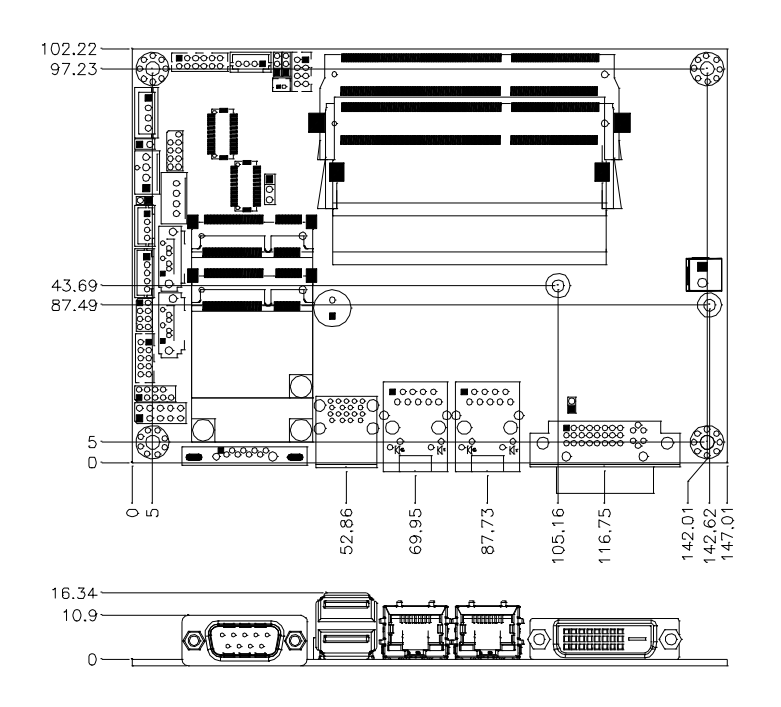

Copyright @ 2014 IBASE Technology Inc. All Rights Reserved.

# 2.3 Setting the Jumpers

Jumpers are used on IB908F to select various settings and features according to your needs and applications. Contact your supplier if you have doubts about the best configuration for your needs. The following lists the connectors on IB908F and their respective functions.

# 2.4 Jumper Locations on IB908

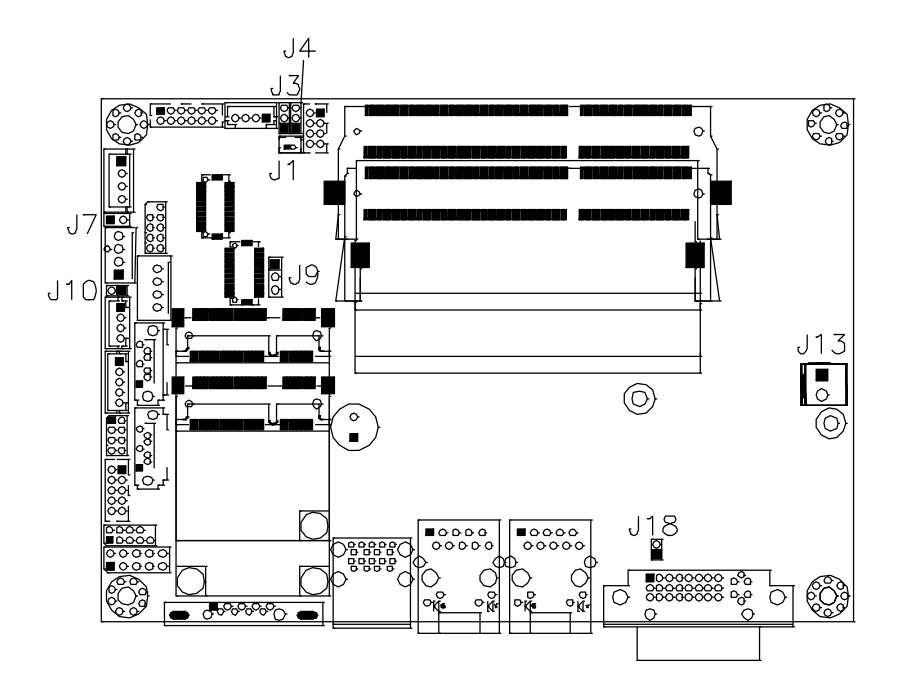

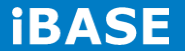

#### J3: Clear CMOS Contents

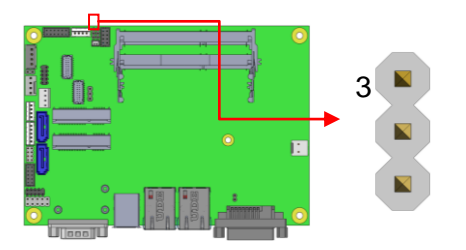

| J3  | Setting     | Function |
|-----|-------------|----------|
|     | Pin 1-2     |          |
| 123 | Short/Close | Normal   |
|     | d           |          |
|     | Pin 2-3     | Clear    |
| 123 | Short/Close | CMOS     |
|     | d           | CIVIOS   |

#### J4: Clear ME Contents

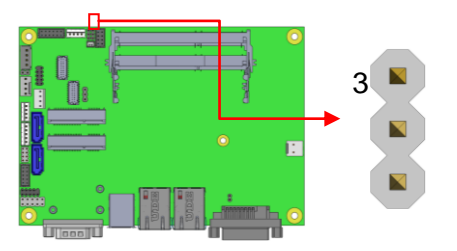

| J4  | Setting     | Function |
|-----|-------------|----------|
|     | Pin 1-2     |          |
| 123 | Short/Close | Normal   |
| 120 | d           |          |
|     | Pin 2-3     | Clear ME |
| 123 | Short/Close | RTC      |
|     | d           | REGISTER |

# J7: Flash Descriptor Security Override (Factory use only)

| J7    | Flash Descriptor<br>Security<br>Override |
|-------|------------------------------------------|
| Open  | Disabled (Default)                       |
| Close | Enabled                                  |

#### **J9: LVDS Panel Power Selection**

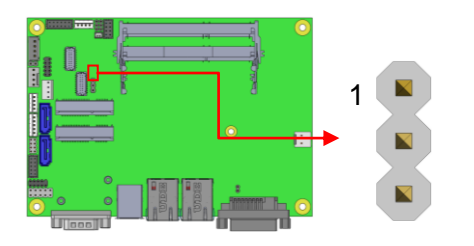

| J9           | Setting                     | Panel Voltage  |
|--------------|-----------------------------|----------------|
| •••<br>1 2 3 | Pin 1-2<br>Short/Close<br>d | 3.3V (default) |
| 123          | Pin 2-3<br>Short/Close<br>d | 5V             |

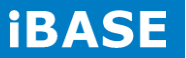

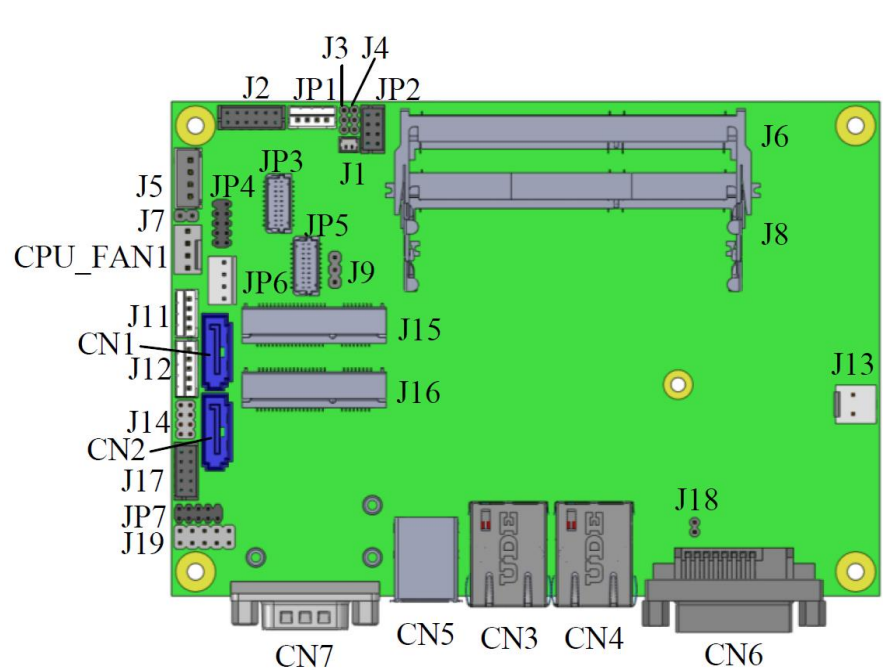

**Connector Locations on IB908F** 

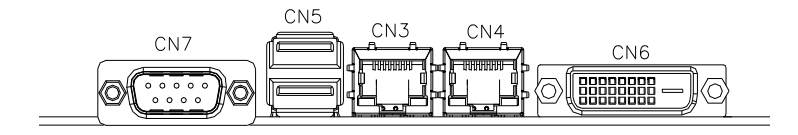

#### CN3, CN4: Gigabit LAN

CN3: Intel<sup>®</sup> Clarkville I218V/I218LM GbE PHY CN4: Intel<sup>®</sup> Pearsonville I211AT as 2nd GbE

CN5: USB 1/2 Connector

**CN6: VGA DVI-I Connector** 

**CN7: DB9 Connector** 

(COM1) is a DB-9 connector.

| Signal Name        | Pin | Pin | Signal Name        |
|--------------------|-----|-----|--------------------|
|                    | #   | #   |                    |
| DCD, Data carrier  | 1   | 6   | DSR, Data set      |
| detect             |     |     | ready              |
| RXD, Receive data  | 2   | 7   | RTS, Request to    |
|                    |     |     | send               |
| TXD, Transmit data | 3   | 8   | CTS, Clear to      |
|                    |     |     | send               |
| DTR, Data terminal | 4   | 9   | RI, Ring indicator |
| ready              |     |     |                    |
| GND, ground        | 5   | 10  | Not Used           |

COM1 is jumper-less for RS-232, RS-422 and RS-485 and is to be configured with BIOS Selection.

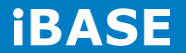

20

|  |   | RS-23 |
|--|---|-------|
|  | 1 | DCD   |
|  | 2 | RX    |
|  | 3 | ТХ    |
|  | 4 | DTR   |
|  | 5 | Groun |
|  | 6 | DSR   |
|  | 7 | RTS   |

| Pin # | Signal Name |        |        |
|-------|-------------|--------|--------|
|       | RS-232      | R2-422 | RS-485 |
| 1     | DCD         | TX-    | DATA-  |
| 2     | RX          | TX+    | DATA+  |
| 3     | ТХ          | RX+    | NC     |
| 4     | DTR         | RX-    | NC     |
| 5     | Ground      | Ground | Ground |
| 6     | DSR         | NC     | NC     |
| 7     | RTS         | NC     | NC     |
| 8     | CTS         | NC     | NC     |
| 9     | RI          | NC     | NC     |
| 10    | NC          | NC     | NC     |

# CN1, CN2: SATA Connectors

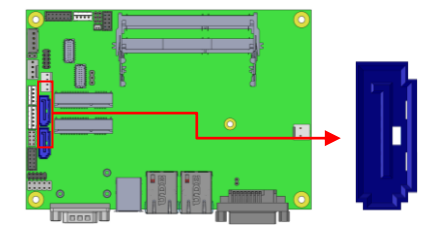

# JP1: LCD Backlight Connector

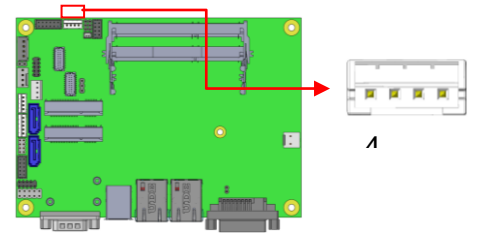

| Pin # | Signal Name        |
|-------|--------------------|
| 1     | +12V               |
| 2     | Backlight Enable   |
| 3     | Brightness Control |
| 4     | Ground             |

# JP2: USB3/4 Connector

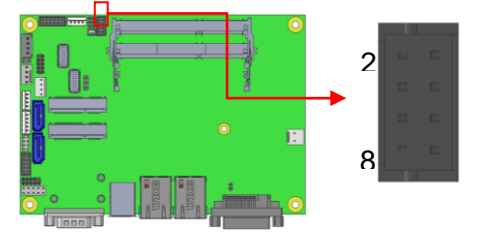

| Signal | Pin | Pin | Signal |
|--------|-----|-----|--------|
| Name   | #   | #   | Name   |
| Vcc    | 1   | 2   | Ground |
| D0-    | 3   | 4   | D1+    |
| D0+    | 5   | 6   | D1-    |
| Ground | 7   | 8   | Vcc    |

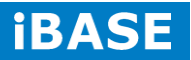

22

#### J2: Audio Connector (DF11 Connector)

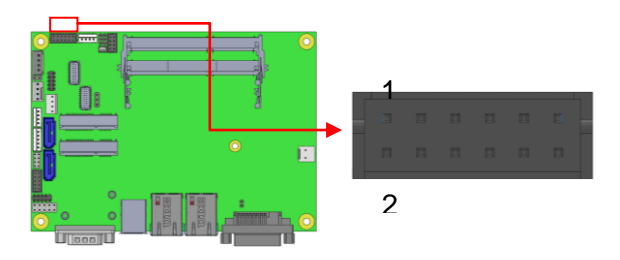

| Signal        | Pin | Pin | Signal    |
|---------------|-----|-----|-----------|
| Name          | #   | #   | Name      |
| LINEOUT_<br>R | 2   | 1   | LINEOUT_L |
| Ground        | 4   | 3   | JD_FRONT  |
| LINEIN_R      | 6   | 5   | LINEIN_L  |
| Ground        | 8   | 7   | JD_LINEIN |
| MIC-R         | 10  | 9   | MIC_L     |
| Ground        | 12  | 11  | JD_MIC1   |

#### JP3, JP5: LVDS Connectors (LVDS1,LVDS2)

The LVDS connectors (Hirose DF20G-20DP-1V) on board consist of the first channel (LVDS1) and second channel (LVDS2).

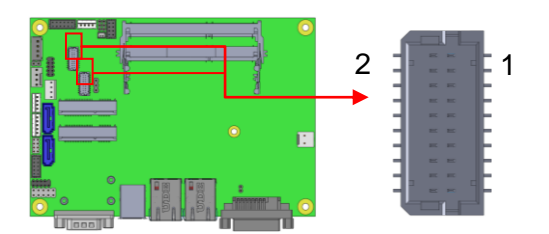

| Signal | Pin | Pin | Signal |
|--------|-----|-----|--------|
| Name   | #   | #   | Name   |
| TX0N   | 2   | 1   | TX0P   |
| Ground | 4   | 3   | Ground |
| TX1N   | 6   | 5   | TX1P   |
| Ground | 8   | 7   | Ground |
| TX2N   | 10  | 9   | TX2P   |
| Ground | 12  | 11  | Ground |
| CLKN   | 14  | 13  | CLKP   |
| Ground | 16  | 15  | Ground |
| TX3N   | 18  | 17  | TX3P   |
| Power  | 20  | 19  | Power  |

Copyright @ 2014 IBASE Technology Inc. All Rights Reserved.

JP4: SPI Flash Connector (factory use only)

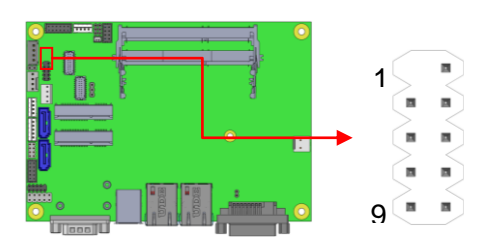

# **J5: Amplifier Connector**

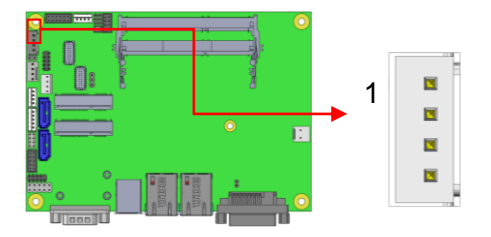

| Pin # | Signal Name |
|-------|-------------|
| 1     | OUTL+       |
| 2     | OUTL-       |
| 3     | OUTR-       |
| 4     | OUTR+       |

# J6, J8: DDR3L SO-DIMM Sockets

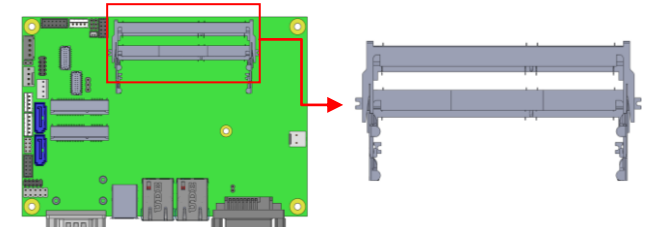

J7: Factory use only

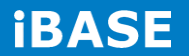

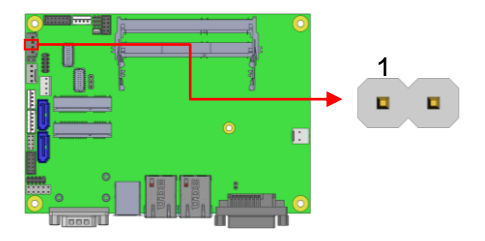

JP6: SATA HDD Power Connectors

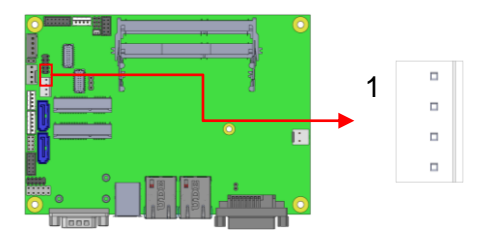

| Pin # | Signal Name |
|-------|-------------|
| 1     | +5V         |
| 2     | Ground      |
| 3     | Ground      |
| 4     | +12V        |

# JP7: Debug 80 Port Connector (factory use only)

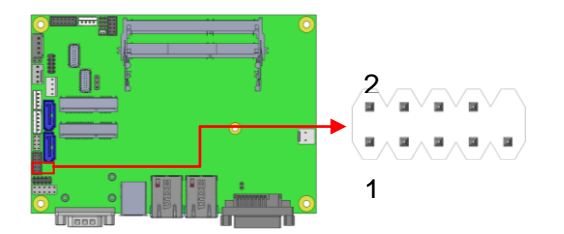

# J11: MCU Flash Connector (factory use only)

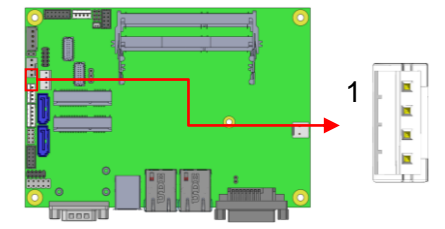

# J12: Smart Battery

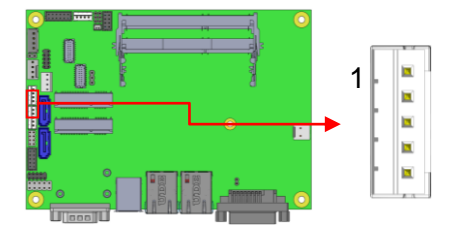

| Pin # | Signal Name |
|-------|-------------|
| 1     | RST#        |
| 2     | ICHSWI#     |
| 3     | Ground      |
| 4     | SMB_DATA    |
| 5     | SMB_CLK     |

# J13: Board Input Power Connector

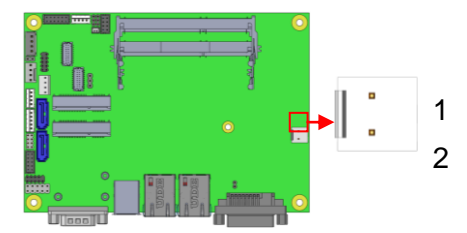

| Pin # | Signal Name |
|-------|-------------|
| 1     | +9V to +24V |
| 2     | GND         |

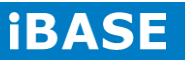

#### J14: Front Panel Connector

The following table shows the pin outs of the 2x4 pin header

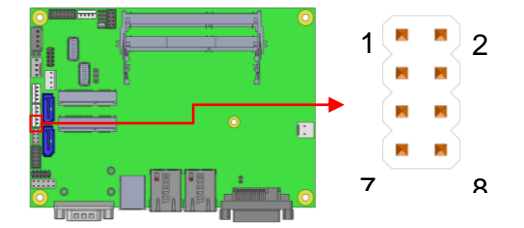

| Signal  | Pin | Pin | Signal Name |
|---------|-----|-----|-------------|
| Name    | #   | #   |             |
| Ground  | 1   | 2   | PWR_SW      |
| PWR_LED | 3   | 4   | PWR_LED-    |
| +       |     |     |             |
| HDD_LED | 5   | 6   | HDD_LED-    |
| +       |     |     |             |
| Ground  | 7   | 8   | RESET       |

J14 provides connectors for system indicators that provide light indication of the computer activities and switches to change the computer status.

J14 is an 8-pin header that provides interfaces for the following functions.

#### ATX Power ON Switch: Pins 1 and 2

This 2-pin connector is an "ATX Power Supply On/Off Switch" on the system that connects to the power switch on the case. When pressed, the power switch will force the system to power on. When pressed again, it will force the system to power off.

#### Power LED: Pins 3 and 4

| Pin # | Signal<br>Name |  |
|-------|----------------|--|
| 3     | LED(+)         |  |
| 4     | LED(-)         |  |

Copyright © 2014 IBASE Technology Inc. All Rights Reserved.

27

#### Hard Disk Drive LED Connector: Pins 5 and 6

This connector connects to the hard drive activity LED on control panel. This LED will flash when the HDD is being accessed.

| Pin # | Signal<br>Name |
|-------|----------------|
| 5     | LED(+)         |
| 6     | LED(-)         |

### Reset Switch: Pins 7 and 8

The reset switch allows the user to reset the system without turning the main power switch off and then on again. Orientation is not required when making a connection to this header.

#### J15: Mini PCIE Connector (Supports mSATA)

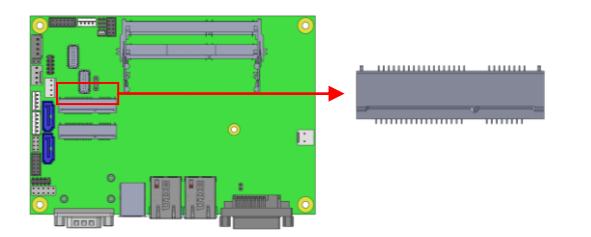

#### J16: Mini PCIE Connector (Half Size/ Supports mSATA)

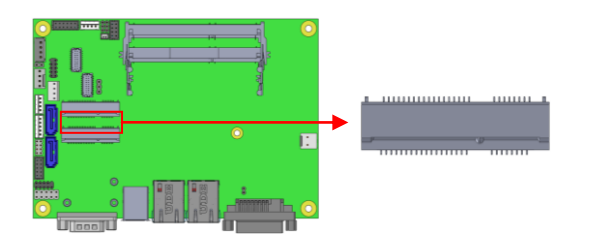

\*\* The gap of height between J15 & J16 is following PCI Express Mini Card electromechanical spec. \*\*

#### J17: COM2/RS232 Serial Port

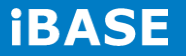

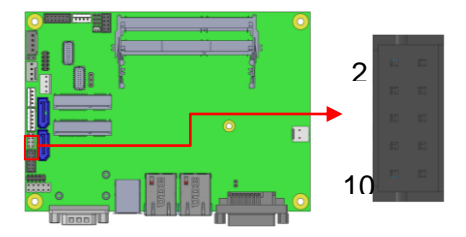

| Signal Name          | Pin | Pin | Signal Name   |
|----------------------|-----|-----|---------------|
|                      | #   | #   |               |
| DCD, Data carrier    | 1   | 2   | RXD, Receive  |
| detect               |     |     | data          |
| TXD, Transmit data   | 3   | 4   | Data terminal |
|                      |     |     | ready         |
| GND, ground          | 5   | 6   | DSR, Data set |
|                      |     |     | ready         |
| RTS, Request to send | 7   | 8   | CTS, Clear to |
|                      |     |     | send          |
| RI, Ring indicator   | 9   | 10  | Not Used      |

#### J19: Digital I/O Connector

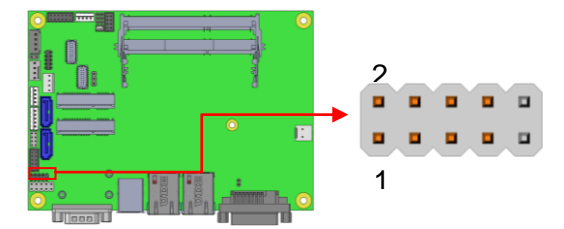

| Signal | Pin | Pin | Signal |
|--------|-----|-----|--------|
| Name   | #   | #   | Name   |
| GND    | 1   | 2   | VCC    |
| OUT3   | 3   | 4   | OUT1   |
| OUT2   | 5   | 6   | OUT0   |
| IN3    | 7   | 8   | IN1    |
| IN2    | 9   | 10  | IN0    |

CPU\_FAN1: CPU Fan Power Connector

Copyright @ 2014 IBASE Technology Inc. All Rights Reserved.

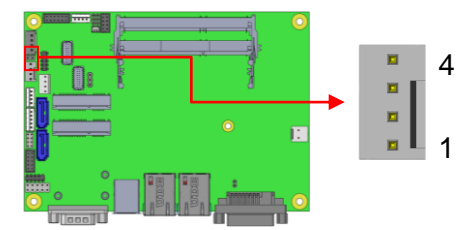

| Pin # | Signal Name |
|-------|-------------|
| 1     | Ground      |
| 2     | +12V        |
| 3     | Rotation    |
|       | detection   |
| 4     | Control     |

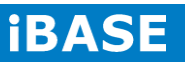

# **CHAPTER 3 BIOS SETUP**

This chapter describes the different settings available in the AMI BIOS that comes with the board. The topics covered in this chapter are as follows:

#### **BIOS Introduction**

The BIOS (Basic Input/Output System) installed in your computer system's ROM supports Intel processors. The BIOS provides critical low-level support for a standard device such as disk drives, serial ports and parallel ports. It also password protection as well as special support for detailed fine-tuning of the chipset controlling the entire system.

#### **BIOS Setup**

The BIOS provides a Setup utility program for specifying the system configurations and settings. The BIOS ROM of the system stores the Setup utility. When you turn on the computer, the BIOS is immediately activated. Pressing the <Del> key immediately allows you to enter the Setup utility. If you are a little bit late pressing the <Del> key, POST (Power On Self Test) will continue with its test routines, thus preventing you from invoking the Setup. If you still wish to enter Setup, restart the system by pressing the "Reset" button or simultaneously pressing the <Ctrl>, <Alt> and <Delete> keys. You can also restart by turning the system Off and back On again. The following message will appear on the screen:

Press <DEL> or <F2> to Enter Setup

In general, you press the arrow keys to highlight items, <Enter> to select, the <PgUp> and <PgDn> keys to change entries, <F1> for help and <Esc> to quit.

When you enter the Setup utility, the Main Menu screen will appear on the screen. The Main Menu allows you to select from various setup functions and exit choices.

*Warning:* It is strongly recommended that you avoid making any changes to the chipset defaults. These defaults have been carefully chosen by both AMI and your system manufacturer to provide the absolute maximum performance and reliability. Changing the defaults could cause the system to become unstable and crash in some cases.

# **Main Settings**

| Main Advanced    | Chipset Boot | Security         | Save & | Exit                               |
|------------------|--------------|------------------|--------|------------------------------------|
| BIOS Information |              |                  |        | Choose the system default language |
| Total memory     |              | 8176 MB (DDR3)   |        |                                    |
| memory requercy  |              |                  |        |                                    |
|                  |              |                  |        | → ← Select Screen                  |
| System Date      |              | [Tue 10/29/2013] |        | +- Change Field                    |
| System Time      |              | [15:27:20]       |        | F2: Previous Values                |
| Access Level     |              | Administrator    |        | F3: Optimized Default              |
|                  |              |                  |        | ESC: Exit                          |
|                  |              |                  |        |                                    |

Aptio Setup Utility – Copyright © 2011 American Megatrends, Inc.

#### System Date

Set the Date. Use Tab to switch between Data elements.

#### System Time

Set the Time. Use Tab to switch between Data elements.

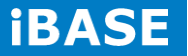

# **Advanced Settings**

This section allows you to configure and improve your system and allows you to set up some system features according to your preference.

| Main                      | Advanced Chipset          | Boot | Security | y Save & Exit                            |
|---------------------------|---------------------------|------|----------|------------------------------------------|
|                           |                           |      |          |                                          |
| PCI Subsys                | stem Settings             |      |          |                                          |
| ACPI Settir               | ngs                       |      |          | $\rightarrow$ $\leftarrow$ Select Screen |
| ► Wake up ev              | vent setting              |      |          | ↑↓ Select Item                           |
| ► CPU Config              | guration                  |      |          | Enter: Select                            |
| SATA Conf                 | figuration                |      |          | +- Change Field                          |
| ► Shutdown 1              | Temperature Configuration |      |          | F1: General Help                         |
| ISmart Con                | troller                   |      |          | F2: Previous Values                      |
| ► USB Confid              | auration                  |      |          | F3: Optimized Default                    |
| · • • • • • • • • • • • • | <b>J</b>                  |      |          | F4: Save                                 |
| ► NCT6102D                | Super IO Configuration    |      |          | ESC: Exit                                |
| ► NCT6102D                | H/W Monitor               |      |          |                                          |
|                           |                           |      |          |                                          |

**Aptio Setup Utility** 

# **PCI Subsystem Settings**

| Main Advan                              | ced Chipset | Boot         | Security | y Save & Exit                            |
|-----------------------------------------|-------------|--------------|----------|------------------------------------------|
| PCI Bus Driver Versio                   | n           |              | V 2.0502 |                                          |
|                                         |             |              |          | $\rightarrow$ $\leftarrow$ Select Screen |
|                                         |             |              |          | <b>↑↓</b> Select Item                    |
| PCI Common Settings                     |             |              |          | Enter: Select                            |
| PCI Latency Timer                       |             | 32 PCI Bus ( | Clocks   | +- Change Field                          |
| VGA Palette Snoop                       |             | Disabled     |          | F1: General Help                         |
| PERR# Generation                        |             | Disabled     |          | F2: Previous Values                      |
|                                         |             |              |          | F3: Optimized Default                    |
| SERR# Generation                        |             | Disabled     |          | F4: Save                                 |
|                                         |             |              |          | ESC: Exit                                |
| <ul> <li>PCI Express Setting</li> </ul> | <u>js</u>   |              |          |                                          |
|                                         |             |              |          |                                          |

#### Aptio Setup Utility

#### **PCI Latency Timer**

Value to be programmed into PCI Latency Timer Register.

#### **VGA Palette Snoop**

Enables or disables VGA Palette Registers Snooping.

#### **PERR# Generation**

Enables or disables PCI device to generate PERR#.

#### **SERR# Generation**

Enables or disables PCI device to generate SERR#.

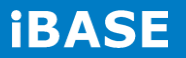
## **PCI Express Settings**

| Main Advanced Chipset                | Boot         | Security Save & Exit                     |
|--------------------------------------|--------------|------------------------------------------|
| PCI Express Device Register Settings | 3            |                                          |
| Relaxed Ordering                     | Disabled     |                                          |
| Extended Tag                         | Disabled     |                                          |
| No Snoop                             | Enabled      |                                          |
| Maximum Payload                      | Auto         | $\rightarrow$ $\leftarrow$ Select Screen |
| Maximum Read Request                 | Auto         | ↑↓ Select Item                           |
|                                      |              | Enter: Select                            |
| PCI Express Link Register Settings   |              | +- Change Field                          |
|                                      | Disabled     | F1: General Help                         |
| ASPM Support                         | Disabled     | F2: Previous Values                      |
| WARNING: Enabling ASPM may cause     | se           | F3: Optimized Default                    |
| PCI-E devices to                     | o fail       | F4: Save ESC: Exit                       |
| Extended Synch                       | Disabled     |                                          |
|                                      |              |                                          |
| Link Training Retry                  | 5            |                                          |
| Link Training Timeout (uS)           | 100          |                                          |
| Unpopulated Links                    | Keep Link ON |                                          |
| Restore PCIE Registers               | Disabled     |                                          |

#### **Aptio Setup Utility**

### **Relaxed Ordering**

Enables or disables PCI Express Device Relaxed Ordering.

### **Extended Tag**

If ENABLED allows device to use 8-bit Tag field as a requester.

#### No Snoop

Enables or disables PCI Express Device No Snoop option.

#### **Maximum Payload**

Set Maximum Payload of PCI Express Device or allow System BIOS to select the value.

#### **Maximum Read Request**

Set Maximum Read Request Size of PCI Express Device or allow System BIOS to select the value.

#### **ASPM Support**

Set the ASPM Level: Force L0s – Force all links to L0s State: AUTO – BIOS auto configure: DISABLE – Disables ASPM.

#### **Extended Synch**

If ENABLED allows generation of Extended Synchronization patterns.

### Link Training Retry

Defines number of Retry Attempts software will take to retrain the link if previous training attempt was unsuccessful.

### Link Training Timeout (uS)

Defines number of Microseconds software will wait before polling 'Link Training' bit in Link Status register. Value range from 10 to 1000 uS.

#### **Unpopulated Links**

In order to save power, software will disable unpopulated PCI Express links, if this option set to 'Disable Link'.

### **Restore PCIE Registers**

On non-PCI Express aware OS's (Pre Windows Vista) some devices may not be correctly reinitialized after S3.Enabling this restore PCI Express device configuration on S3 resume Warning: Enabling this may cause issues with other hardware after S3 resume.1

### **ACPI Settings**

#### Aptio Setup Utility

| Main      | Advanced Chipset | Boot             | Security | y Save & Exit                            |
|-----------|------------------|------------------|----------|------------------------------------------|
| ACPI Set  | ings             |                  |          |                                          |
|           |                  |                  |          | $\rightarrow$ $\leftarrow$ Select Screen |
| Enable Hi | bernation        | Enabled          |          | †↓ Select Item                           |
| ACPI Slee | ep State         | S3 (Suspend to R | )        | Enter: Select                            |
| Lock Lega | acy Resources    | Disabled         |          | +- Change Field                          |
| S3 Video  | Repost           | Disabled         |          | F1: General Help                         |
|           |                  |                  |          | F2: Previous Values                      |
|           |                  |                  |          | F3: Optimized Default                    |
|           |                  |                  |          | F4: Save                                 |
|           |                  |                  |          | ESC: Exit                                |

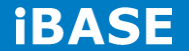

### **Enable Hibernation**

Enables or Disables System ability to Hibernate (OS/S4 Sleep State). This option may be not effective with some OS.

### **ACPI Sleep State**

Select ACPI sleep state the system will enter, when the SUSPEND button is pressed.

### Lock Legacy Resources

Enabled or Disabled Lock of Legacy Resources.

### S3 Video Repost

Enable or disable S3 Video Repost.

### Wake up event settings

| Aptio Setup Utility |                  |          |                            |                                                                                                    |
|---------------------|------------------|----------|----------------------------|----------------------------------------------------------------------------------------------------|
| Main                | Advanced Chipset | Boot     | Security                   | Save & Exit                                                                                                    |
| Wake on I           | PCIE Wake Event  | Disabled | ⊣<br>↑<br>+<br>F<br>F<br>F | <ul> <li>→ Select Screen</li> <li>↓ Select Item</li> <li>inter: Select</li> <li>- Change Field</li> <li>1: General Help</li> <li>2: Previous Values</li> <li>3: Optimized Default</li> <li>4: Save ESC: Exit</li> </ul> |

Wake on PCIE PME Wake Event

The options are Disabled and Enabled.

# **CPU** Configuration

Aptio Setup Utility

| Main         | Advanced Chipset           | Boot          | Securit | y Save & Exit         |
|--------------|----------------------------|---------------|---------|-----------------------|
| CPU Confi    | guration                   |               |         |                       |
| Intel(R) CP  | PU Core(TM)i3-4010U @ 1.70 | GHz           |         |                       |
| CPU Signa    | ature                      | 40651         |         |                       |
| Processor    | Family                     | 6             |         |                       |
| Microcode    | Patch                      | 16            |         |                       |
| FSB Speed    | d                          | 100MHz        |         |                       |
| Max CPU \$   | Speed                      | 1700 MHz      |         |                       |
| Min CPU S    | Speed                      | 800 MHz       |         |                       |
| CPU Spee     | d                          | 800 MHz       |         |                       |
| Processor    | Cores                      | 2             |         |                       |
| Intel HT Te  | echnology                  | Supported     |         |                       |
| Intel VT-x   | Technology                 | Supported     |         |                       |
| Intel SMX    | Technology                 | Not Supported |         |                       |
| 64-bit       |                            | Supported     |         |                       |
| EIST         |                            | Supported     |         |                       |
| CPU C3 St    | tate                       | Supported     |         |                       |
| CPU C6 St    | tate                       | Supported     |         |                       |
| CPU C7 St    | tate                       | Supported     |         |                       |
| L1 Data Ca   | ache                       | Supported     |         |                       |
| L1 Code C    | ache                       | Supported     |         |                       |
| L2 Cache     |                            | Supported     |         | → ←Select Screen      |
| L3Cache      |                            | Supported     |         | ↑↓ Select Item        |
|              |                            |               |         | Enter: Select         |
| Hyper-thre   | ading                      | Enabled       |         | +- Change Field       |
| Active Pro   | cessor Cores               | All           |         | F1: General Help      |
| Overclocki   | ng lock                    | Disabled      |         | F2: Previous Values   |
| Limit CPUI   | D Maximum                  | Disabled      |         | F3: Optimized Default |
| Execute Di   | isable Bit                 | Enabled       |         | F4: Save ESC: Exit    |
| Intel Virtua | lization Technology        | Enabled       |         |                       |
| CPU AES      |                            | Enabled       |         |                       |
| EIST         |                            | Enabled       |         |                       |
|              |                            |               |         | 1                     |

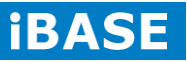

#### Hyper-threading

Select the performance state that the BIOS will set before OS handoff.

### **Active Processor Cores**

Number of cores to enable in each processor package.

#### **Overclocking lock**

Flex\_RATIO(194)MSR

### Limit CPUID Maximum

Disabled for Windows XP.

#### **Execute Disable Bit**

XD can prevent certain classes of malicious buffer overflow attacks when combined with a supporting OS

#### Intel Virtualization Technology

When enabled, a VMM can utilize the additional hardware capabilities provided by Vanderpool Technology.

### **CPU AES**

Enabled/Disabled CPU Advanced Encryption Standard instructions

### EIST

Enabled/Disabled Intel Speedstep.

#### **SATA Configuration**

SATA Devices Configuration.

| Main Advanced Chipset | Boot     | Security | Save & Exit           |
|-----------------------|----------|----------|-----------------------|
|                       |          |          |                       |
| SATA Controller(s)    | Enabled  |          |                       |
| SATA Mode Selection   | AHCI     |          |                       |
|                       |          |          |                       |
|                       |          |          |                       |
|                       |          |          |                       |
| SATA Port0            | Empty    |          |                       |
| Software Preserve     | Unknown  |          |                       |
| Hot Plug              | Disabled |          |                       |
| SATA Port1            | Empty    |          |                       |
| Software Preserve     | Unknown  |          |                       |
| Hot Plug              | Disabled |          | Select Screen         |
| SATA Port2            | Empty    |          | ↑↓ Select Item        |
| Software Preserve     | Unknown  |          | Enter: Select         |
| Hot Plug              | Disabled |          | +- Change Field       |
| SATA Port3            | Empty    |          | F1: General Help      |
| Software Preserve     | Unknown  |          | F2: Previous Values   |
| Hot Plug              | Disabled |          | F3: Optimized Default |
|                       |          |          | F4: Save ESC: Exit    |
|                       |          |          |                       |
|                       |          |          |                       |

Aptio Setup Utility

### SATA Controller(s)

Enable / Disable Serial ATA Controller.

### **SATA Mode Selection**

(1) AHCI Mode.

(2) RAID Mode.

### Hot Plug

Designates this port as Hot Plugable.

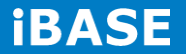

# **Shutdown Temperature Configuration**

| Main     | Advanced         | Chipset | Boot     | Secur | rity                            | Save & Exit                                                                                                    |
|----------|------------------|---------|----------|-------|---------------------------------|----------------------------------------------------------------------------------------------------|
| APCI Shu | tdown Temperatur | e       | Disabled |       | → ↓<br>+-<br>F1::<br>F3:<br>F4: | - Select Screen<br>Select Item<br>er: Select<br>Change Field<br>General Help<br>Previous Values<br>Optimized Default<br>Save ESC: Exit |

# **Aptio Setup Utility**

### **ACPI Shutdown Temperature**

The default setting is Disabled.

### **iSmart Controller**

### **Aptio Setup Utility**

| Main      | Advanced             | Chipset | Boot   | Securi | ty S                                                        | ave & Exit                                             |
|-----------|----------------------|---------|--------|--------|-------------------------------------------------------------|--------------------------------------------------------|
| iSmart Co | ontroller            |         |        |        |                                                             |                                                        |
| Power-Or  | n after Power failur | e       | Disabl | e      | $\rightarrow \leftarrow$<br>$\uparrow \downarrow s$<br>Ente | Select Screen<br>Select Item<br>r: Select              |
| Schedule  | Slot 1               |         | None   |        | +- (<br>F1:(                                                | Change Field<br>General Help                           |
| Schedule  | Slot 2               |         | None   |        | F2: E<br>F3: 0<br>F4: 5                                     | Previous Values<br>Optimized Default<br>Save ESC: Exit |

### **ISmart Controller**

Setup the power on time for the system.

## Schedule Slot 1 / 2

Setup the hour/minute for system power on.

| Aptio Setup Utility |                                            |         |                    |          |                                   |  |  |
|---------------------|--------------------------------------------|---------|--------------------|----------|-----------------------------------|--|--|
| Main                | Advanced                                   | Chipset | Boot               | Security | Save & Exit                       |  |  |
|                     |                                            |         |                    |          |                                   |  |  |
| Intel AMT           |                                            |         | Enabled            |          |                                   |  |  |
| BIOS Hotk           | ey Pressed                                 |         | Disabled           |          |                                   |  |  |
| MEBx Sele           | ection Screen                              |         | Disabled           |          |                                   |  |  |
| Hide Un-C           | Hide Un-Configure ME Confirmation Disabled |         |                    |          |                                   |  |  |
| Un-Configu          | Un-Configure ME Disabled                   |         |                    |          |                                   |  |  |
| Amt Wait 1          | Fimer                                      | 0       |                    |          |                                   |  |  |
| Activate R          | emote Assistance P                         | rocess  | Disabled           |          |                                   |  |  |
| USB Confi           | gure                                       |         | Enabled            |          | → ← Select Screen ↑ ↓ Select Item |  |  |
| PET Progr           | ress                                       |         | Enabled            |          | Enter: Select<br>+- Change Field  |  |  |
| AMT CIRA            | Timeout                                    |         | 0                  |          | F1: General Help                  |  |  |
| Watchdog            |                                            |         | Disabled           |          | F3: Optimized Default             |  |  |
| OS Tim              | ner                                        |         | F4: Save ESC: Exit |          |                                   |  |  |
| BIOS Tir            | mer                                        |         | 0                  |          |                                   |  |  |

### **AMT Configuration**

### **AMT Configuration**

This configuration is supported only with IB902VF (with iAMT function). Options are Enabled and Disabled.

Note: iAMT H/W is always enabled. This option just controls the BIOS extension execution. If enabled, this requires additional firmware in the SPI device.

### **Unconfigure ME**

This configuration is supported only with IB902VF (with iAMT function). Perform AMT/ME unconfigure without password operation.

### **Amt Wait Timer**

Set timer to wait before sending ASF\_GET\_BOOT\_OPTIONS.

### **Activate Remote Assistance Process**

Trigger CIRA boot.

### **PET Progress**

User can Enable/Disable PET Events progress to receive PET events or not.

### Watchdog Timer

This configuration is supported only with IB902VF (with iAMT function). Enable/Disable Watchdog Timer.

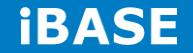

### **USB** Configuration

| Main Advanced Chipset              | Boot    | Security | Save & Exit                              |
|------------------------------------|---------|----------|------------------------------------------|
| USB Configuration                  |         |          |                                          |
| USB Module Version                 | 8.10.27 |          |                                          |
| USB Devices:                       |         |          |                                          |
| 1 Keyboard, 1 Mouse                |         |          |                                          |
|                                    |         |          |                                          |
| Legacy USB Support                 | Enabled |          | $\rightarrow$ $\leftarrow$ Select Screen |
| USB3.0 Support                     | Enabled |          | ↑↓ Select Item                           |
| XHCI Hand-off                      | Enabled |          | Enter: Select                            |
| EHCI Hand-off                      | Enabled |          | +- Change Field                          |
|                                    |         |          | F1: General Help                         |
| USB hardware delays and time-outs: |         |          | F2: Previous Values                      |
|                                    |         |          | F3: Optimized Default                    |
| USB Transfer time-out              | 20 sec  |          | F4: Save                                 |
| Device reset tine-out              | 20 sec  |          | ESC: Exit                                |
| Device power-up delay              | Auto    |          |                                          |
|                                    |         |          |                                          |

### Legacy USB Support

Enables Legacy USB support.

AUTO option disables legacy support if no USB devices are connected.

DISABLE option keeps USB devices available only for EFI applications.

### USB3.0 Support

Enable/Disable USB3.0 (XHCI) Controller support.

### **XHCI Hand-off**

This is a workaround for OSes without XHCI hand-off support. The XHCI ownership change should be claimed by XHCI driver.

### **EHCI Hand-off**

Enabled/Disabled. This is a workaround for OSes without EHCI hand-off support. The EHCI ownership change should be claimed by EHCI driver.

#### **USB Transfer time-out**

The time-out value for Control, Bulk, and Interrupt transfers.

Copyright © 2014 IBASE Technology Inc. All Rights Reserved.

#### **Device reset time-out**

USB mass Storage device start Unit command time-out.

### Device power-up delay

Maximum time the device will take before it properly reports itself to the Host Controller. 'Auto' uses default value: for a Root port it is 100ms, for a Hub port the delay is taken from Hub descriptor.

### **NCT6102D Super IO Configuration**

| Main Advanc                               | ced Chipset  | Boot     | Securit | y Save & Exit                            |
|-------------------------------------------|--------------|----------|---------|------------------------------------------|
| NCT6102D Super IO C                       | onfiguration |          |         |                                          |
|                                           |              |          |         | $\rightarrow$ $\leftarrow$ Select Screen |
| NCT6102D Super IO C                       | hip          | NCT6102D |         | <b>↑↓</b> Select Item                    |
| <ul> <li>Serial Port 0 Configu</li> </ul> | ration       |          |         | Enter: Select                            |
| <ul> <li>Serial Port 1 Configu</li> </ul> | ration       |          |         | +- Change Field                          |
|                                           |              |          |         | F1: General Help                         |
|                                           |              |          |         | F2: Previous Values                      |
|                                           |              |          |         | F3: Optimized Default                    |
|                                           |              |          |         | F4: Save                                 |
|                                           |              |          |         | ESC: Exit                                |
|                                           |              |          |         |                                          |
|                                           |              |          |         |                                          |

### Aptio Setup Utility

### **Serial Port Configuration**

Set Parameters of Serial Ports. User can Enable/Disable the serial port and Select an optimal settings for the Super IO Device.

### NCT6102 H/W Monitor

| Aptio Setup Utility |                  |          |          |                                          |  |
|---------------------|------------------|----------|----------|------------------------------------------|--|
| Main                | Advanced Chipset | Boot     | Security | / Save & Exit                            |  |
| PC Health           | Status           |          |          |                                          |  |
| Smart Far           | 1 Function       | Disabled |          |                                          |  |
|                     |                  |          |          | $\rightarrow$ $\leftarrow$ Select Screen |  |

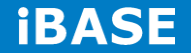

|              |           | ↑↓ Select Item        |
|--------------|-----------|-----------------------|
| SYS Temp     | +40 C     | Enter: Select         |
| CPU Temp     | +43 C     | +- Change Field       |
| CpuFan Speed | 4166      | F1: General Help      |
| Vcore        | +1.808 V  | F2: Previous Values   |
| +5V          | +4.918 V  | F3: Optimized Default |
| +12V         | +12.000 V | F4: Save              |
| 1.35V        | +1.376 V  | ESC: Exit             |
|              |           |                       |
|              |           |                       |
|              |           |                       |

#### **Smart Fan Function**

This field enables or disables the smart fan feature. At a certain temperature, the fan starts turning. Once the temperature drops to a certain level, it stops turning again.

#### **Temperatures/Voltages**

These fields are the parameters of the hardware monitoring function feature of the board. The values are read-only values as monitored by the system and show the PC health status.

### **Chipset Settings**

This section allows you to configure and improve your system and allows you to set up some system features according to your preference.

|                      |                                             | Aptio Setup l | Jtility  |             |  |
|----------------------|---------------------------------------------|---------------|----------|-------------|--|
| Main                 | Advanced Chipset                            | Boot          | Security | Save & Exit |  |
| ► PCH-IC<br>► System | 0 Configuration<br>Agent (SA) Configuration |               |          |             |  |

#### **PCH-IO Configuration**

This section allows you to configure the North Bridge Chipset.

Aptio Setup Utility

| Main      | Advanced            | Chipset     | Boot    | Security Save &       |
|-----------|---------------------|-------------|---------|-----------------------|
| Exit      |                     |             |         |                       |
| Intel PCH | RC Version          |             | 1.6.2.0 |                       |
| Intel PCH | SKU Name            | Premium SKI | U       |                       |
| Intel PCH | Rev ID              | 03/B1       |         |                       |
|           |                     |             |         |                       |
| ► PCI Ex  | press Configuration |             |         |                       |
| ► USB C   | onfiguration        |             |         |                       |
| ► PCH A   | zalia Configuration |             |         |                       |
|           |                     |             |         |                       |
| PCH LAN   | Controller          | Enabled     |         |                       |
| Wake on I | LAN                 | Disabled    |         | → ←                   |
| SLP_S4 A  | ssertion Width      | 1-2 Seconds |         | ↑↓ Select Item        |
|           |                     |             |         | Enter: Select         |
|           |                     |             |         | +- Change Field       |
|           |                     |             |         | F1: General Help      |
|           |                     |             |         | F2: Previous Values   |
|           |                     |             |         | F3: Optimized Default |
|           |                     |             |         | F4: Save ESC: Exit    |
|           |                     |             |         |                       |

### **PCH LAN Controller**

Enable or disable onboard NIC.

#### Wake on LAN

Enable or disable integrated LAN to wake the system. (The Wake On LAN cannot be disabled if ME is on at Sx state.)

### SLP\_S4 Assertion Width

Select a minimum assertion width of the SLP\_S4# signal.

### **PCI Express Configuration**

| Main | Advanced | Chipset | Boot | Security | Save & |
|------|----------|---------|------|----------|--------|
| Exit |          |         |      |          |        |

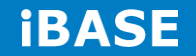

| PCI Express Configuration                                                                                                    |                                                          |                                                                                                    |
|----------------------------------------------------------------------------------------------------|----------------------------------------------------------|----------------------------------------------------------------------------------------------------|
| PCI Express Clock Gating<br>DMI Link ASPM Control<br>DMI Link Extended Synch Control<br>PCIe-USB Glitch W/A<br>PCIE Root Function Swapping<br>Subtractive Decode                                                         | Disabled<br>Disabled<br>Disabled<br>Disabled<br>Disabled |                                                                                                    |
| <ul> <li>PCI Express Root Port 1</li> <li>PCI Express Root Port 2</li> <li>PCI Express Root Port 3</li> <li>PCI Express Root Port 4</li> <li>PCI-E Port 5 is assigned to LAN</li> <li>PCI Express Root Port 6</li> </ul> |                                                          | <ul> <li>→ ←</li> <li>Select Screen</li> <li>↑ ↓ Select Item</li> <li>Enter: Select</li> <li>+- Change Field</li> <li>F1: General Help</li> <li>F2: Previous Values</li> <li>F3: Optimized Default</li> <li>F4: Save ESC: Exit</li> </ul> |

### **PCI Express Clock Gating**

Enable or disable PCI Express Clock Gating for each root port

#### **DMI Link ASPM Control**

The control of Active State Power Management on both NB side and SB side of the DMI link.

#### PCIe-USB Glitch W/A

PCIe-USB Glitch W/A for bad USB device(s) connected behind PCIE/PEG port.

| Main      | Advanced              | Chipset         | Boot | Security Save &            |
|-----------|-----------------------|-----------------|------|----------------------------|
| Exit      |                       |                 |      |                            |
| USB Cont  | figuration            |                 |      |                            |
|           |                       |                 |      |                            |
| USB Prec  | condition             | Disabled        |      | $\rightarrow$ $\leftarrow$ |
| xHCI Mod  | le                    | Auto            |      | Select Screen              |
| xHCI Idle | L1                    | Enabled         |      | ↑↓ Select Item             |
|           |                       |                 |      | Enter: Select              |
| USB Port  | s Per-Port Disable Co | ontrol Disabled |      | +- Change Field            |
|           |                       |                 |      | F1: General Help           |
|           |                       |                 |      | F2: Previous Values        |
|           |                       |                 |      | F3: Optimized Default      |
|           |                       |                 |      | F4: Save ESC: Exit         |
|           |                       |                 |      |                            |
|           |                       |                 |      |                            |

### **USB** Configuration

#### **USB** Precondition

Precondition work on USB host controller and root ports for faster enumeration.

#### **xHCI Mode**

Mode of operation of xHCI controller.

#### **USB Ports Per-Port Disable Control**

Control each of the USB ports (0~13) disabling.

**PCH Azalia Configuration** 

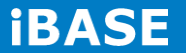

| Main      | Advanced        | Chipset  | Boot | Security Save &          |
|-----------|-----------------|----------|------|--------------------------|
| Exit      |                 |          |      |                          |
| PCH Azali | a Configuration |          |      | $\rightarrow \leftarrow$ |
|           |                 |          |      | Select Screen            |
| Azalia    |                 | Auto     |      | ↑↓ Select Item           |
| Azalia    | PME             | Disabled |      | Enter: Select            |
|           |                 |          |      | +- Change Field          |
|           |                 |          |      | F1: General Help         |
|           |                 |          |      | F2: Previous Values      |
|           |                 |          |      | F3: Optimized Default    |
|           |                 |          |      | F4: Save ESC: Exit       |
|           |                 |          |      |                          |

### Azalia

Control Detection of the Azalia device.

Disabled = Azalia will be unconditionally be disabled.

Enabled = Azalia will be unconditionally be enabled.

Auto = Azalia will be enabled if present, disabled otherwise.

#### Azalia PME

Enable or disable power management capability of the audio controller.

### System Agent (SA) Configuration

| Main     | Advanced         | Chipset   | Boot    | Security Save &                          |
|----------|------------------|-----------|---------|------------------------------------------|
| Exit     |                  |           |         |                                          |
| System A | gent Bridge Name |           | Haswell |                                          |
| System A | gent RC Version  | 1.6.2.0   |         |                                          |
| VT-d Cap | ability          | Supported |         |                                          |
|          |                  |           |         |                                          |
| VT-d     |                  | Enabled   |         | $\rightarrow$ $\leftarrow$ Select Screen |
|          |                  |           |         | <b>↑↓</b> Select Item                    |
|          |                  |           |         | Enter: Select                            |
|          |                  |           |         | +- Change Field                          |
|          |                  |           |         | F1: General Help                         |
| Graphi   | cs Configuration |           |         | F2: Previous Values                      |
|          |                  |           |         | F3: Optimized Default                    |
|          |                  |           |         | F4: Save ESC: Exit                       |
|          |                  |           |         |                                          |

#### Aptio Setup Utility

### VT-d

Check to enable VT-d function on MCH.

### **Graphics Configuration**

Advanced Chipset Boot Security Main Save & Exit Graphics Configuration IGFX VBIOS Version 2166 IGfx Frequency 400 MHz Primary Display Auto  $\leftarrow \texttt{Select Screen}$ Primary PEG Auto ↑↓ Select Item Primary PCIE Auto Enter: Select Internal Graphics Auto Change Field +-256MB Aperture Size F1: General Help DVMT Pre-Allocated 32M

# Aptio Setup Utility

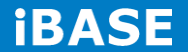

| DVMT Total Gfx Mem | 256MB | F2: Previous Values   |
|--------------------|-------|-----------------------|
| ► LCD Control      |       | F3: Optimized Default |
|                    |       | F4: Save ESC: Exit    |
|                    |       |                       |
|                    |       |                       |
|                    |       |                       |
|                    |       |                       |
|                    |       |                       |
|                    |       |                       |

#### **Primary Display**

Select which of IGFX/PEG/PCI graphics device should be primary display or select SG for switchable Gfx.

#### **Primary PEG**

Select PEGO/PEG1/PEG2/PEG3 Graphics device should be Primary PEG.

### **Primary PCIE**

Select PCIE0/PCIE1/PCIE2/PCIE3/PCIE4/PCIE5/PCIE6PCIE7 Graphics device should be primary PCIE.

#### **Internal Graphics**

Keep IGD enabled based on the setup options.

#### **DVMT Pre-Allocated**

Select DVMT 5.0 Pre-Allocated (Fixed) graphics memory size used by the internal graphics device.

#### **DVMT Total Gfx Mem**

Select DVMT 5.0 total graphics memory size used by the internal graphics device.

#### LCD Control

Select the Video Device that will be activated during POST. This has no effect if external graphics present. Secondary booty display selection will appear based on your selection. VGA modes will be supported only on primary display.

#### LCD Control

Aptio Setup Utility

| Main        | Advanced                    | Chipset       | Boot | Security Save &                          |
|-------------|-----------------------------|---------------|------|------------------------------------------|
| Exit        |                             |               |      |                                          |
| LCD Contro  | I                           |               |      | $\rightarrow$ $\leftarrow$ Select Screen |
| Primary IGF | X Boot Display              | VBIOS Default |      | ↑↓ Select Item                           |
| LCD Panel   | Туре                        | 1024x768 LVDS |      | Enter: Select                            |
| DC Output I | evel                        | LEVEL4        |      | +- Change Field                          |
|             |                             |               |      | F1: General Help                         |
| LCD Chane   | І Туре                      | Single        |      | F2: Previous Values                      |
| LVDS Back   | Light brightness volt Contr | rol 3.3V      |      | F3: Optimized Default                    |
| Active LFP  |                             | No LVDS       |      | F4: Save & Exit                          |
| Panel Color | Depth                       | 24 Bit        |      | ESC: Exit                                |
|             |                             |               |      |                                          |
|             |                             |               |      |                                          |
|             |                             |               |      |                                          |

### **Primary IGFX Boot Display**

Select the Video Device, which will be activated during POST. This has no effect if external graphics present.

Secondary boot display selection will appear based on your selection. VGA modes will be supported only on primary display.

### LCD Panel Type

Select LCD panel used by Internal Graphics Device by selecting the appropriate setup item: 640x480 LVDS ~ 2048x1536 LVDS.

DC Output level Backlight Brightness Control

### LCD Chanel Type

Select LCD Chanel Type

#### LVDS Back Light Brightness Volt Control

LVDS Back Light Volt Control: 3.3V, 5V

### Active LFP

Select the Active LFP Configuration. No LVDS: VBIOS does not enable LVDS.

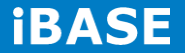

Int-LVDS: VBIOS enables LVDS driver by Integrated encoder.SDVO LVDS: VBIOS enables LVDS driver by SDVO encoder.eDP Port-A: LFP Driven by Int-DisplayPort encoder from Port-A.

### **Panel Color Depth**

Select the LFP Panel Color Depth: 18 Bit, 24 Bit.

### **Boot Settings**

This section allows you to configure the boot settings.

|               |                  | Aptio Setup Utilit | y        |                                          |
|---------------|------------------|--------------------|----------|------------------------------------------|
| Main          | Advanced Chipset | Boot               | Security | y Save & Exit                            |
| Boot Configu  | ration           |                    |          |                                          |
| Setup Prompt  | t Timeout        | 1                  |          |                                          |
| Bootup NumL   | ock State        | On                 |          |                                          |
|               |                  |                    |          |                                          |
| Quiet Boot    |                  | Disabled           |          |                                          |
| Fast Boot     |                  | Disabled           |          | $\rightarrow$ $\leftarrow$ Select Screen |
|               |                  |                    |          | ↑↓ Select Item                           |
| Boot Option F | Priorities       |                    |          | Enter: Select                            |
|               |                  |                    |          | +- Change Field                          |
| ► CSM16 Pa    | arameters        |                    |          | F1: General Help                         |
| CSM Param     | eters            |                    |          | F2: Previous Values                      |
|               |                  |                    |          | F4: Save                                 |
|               |                  |                    |          | ESC: Exit                                |
|               |                  |                    |          | Los. Late                                |
|               |                  |                    |          |                                          |
|               |                  |                    |          |                                          |

#### **Setup Prompt Timeout**

Number of seconds to wait for setup activation key. 65535(0xFFFF) means indefinite waiting.

### **Bootup NumLock State**

Select the keyboard NumLock state.

### **Quiet Boot**

Enables/Disables Quiet Boot option.

### Fast Boot

Enables/Disables boot with initialization of a minimal set of devices required to launch active boot option. Has no effect for BBS boot options.

# **Boot Option Priorities**

Sets the system boot order.

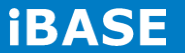

### **CSM** parameters

OpROM execution, boot options, filter, etc.

| Main        | Advanced Chipset    | Boot       | Securit | y Save & Exit                            |
|-------------|---------------------|------------|---------|------------------------------------------|
|             |                     |            |         |                                          |
| Launch CS   | SM                  | Emabled    |         |                                          |
| Boot option | n filter            | UEFI and   | Legacy  |                                          |
| Launch P>   | E OpROM policy      | Do not lau | inch    | $\rightarrow$ $\leftarrow$ Select Screen |
| Launch St   | orage OpROM policy  | Legacy or  | hly     | ↑↓ Select Item                           |
| Launch Vie  | deo OpROM policy    | Legacy or  | nly     | Enter: Select                            |
|             |                     |            |         | +- Change Field                          |
| Othor PCI   | dovico POM priority | Logacy O   | POM     | F1: General Help                         |
| Other P CI  |                     | Legacy O   |         | F2: Previous Values                      |
|             |                     |            |         | F3: Optimized Default                    |
|             |                     |            |         | F4: Save                                 |
|             |                     |            |         | ESC: Exit                                |

Aptio Setup Utility

### Launch CSM

This option controls if CSM will be launched.

# Boot option filter

This option controls what devices system can boot to.

#### Launch PXE OpROM policy

Controls the execution of UEFI and Legacy PXE OpROM.

### Launch Storatge OpROM policy

Controls the execution of UEFI and Legacy Storage OpROM.

### Launch Video OpROM policy

Controls the execution of UEFI and Legacy Video OpROM.

### Other PCI device ROM priority

For PCI devices other than Network, Mass storage or Video defines which OpROM to launch.

# **Security Settings**

This section allows you to configure and improve your system and allows you to set up some system features according to your preference.

|              |                                  | Aptio Setup Uti | ility                                           |
|--------------|----------------------------------|-----------------|-------------------------------------------------|
| Main         | Advanced Chipset                 | Boot            | Security Save & Exit                            |
| Password     | Description                      |                 |                                                 |
|              |                                  |                 |                                                 |
| If ONLY th   | ne Administrator's password is a | set, then       |                                                 |
| this only li | mit access to Setup and is only  | asked           |                                                 |
| for when e   | entering Setup.                  |                 |                                                 |
| If ONLY th   | e User's password is set, then   | this is a       |                                                 |
| power on     | password and must be entered     | to boot         |                                                 |
| or enter S   | etup. In Setup the User will hav | /e              |                                                 |
| Administra   | ator rights                      |                 | $\rightarrow \leftarrow \texttt{Select Screen}$ |
| The passv    | vord length must be              |                 | ↑↓ Select Item                                  |
| in the follo | wing range:                      |                 | Enter: Select                                   |
| Minimum I    | ength                            | 3               | +- Change Field                                 |
| Maximum      | length                           | 20              | F1: General Help                                |
|              |                                  |                 | F2: Previous Values                             |
| Administra   | ator Password                    |                 | F3: Optimized Default                           |
| User Pass    | sword                            |                 | F4: Save                                        |
|              |                                  |                 | ESC: Exit                                       |
|              |                                  |                 |                                                 |
|              |                                  |                 |                                                 |
|              |                                  |                 |                                                 |

#### **Administrator Password**

Set Setup Administrator Password.

#### **User Password**

Set User Password.

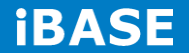

### Save & Exit Settings

| Main         | Advanced Chipset | Boot | Security | / Save & Exit                            |
|--------------|------------------|------|----------|------------------------------------------|
| Save Chang   | es and Exit      |      |          |                                          |
| Discard Cha  | nges and Exit    |      |          |                                          |
| Save Chang   | es and Reset     |      |          |                                          |
| Discard Cha  | nges and Reset   |      |          |                                          |
|              |                  |      |          |                                          |
| Save Option  | s                |      |          |                                          |
| Save Chang   | es               |      |          | $\rightarrow$ $\leftarrow$ Select Screen |
| Discard Cha  | nges             |      |          | ↑↓ Select Item                           |
|              |                  |      |          | Enter: Select                            |
| Destars Def  | o                |      |          | +- Change Field                          |
| Restore Dera | auits            |      |          | F1: General Help                         |
| Save as Use  | er Defaults      |      |          | F2: Previous Values                      |
| Restore Use  | r Defaults       |      |          | F3: Optimized Default                    |
|              |                  |      |          | F4: Save                                 |
|              |                  |      |          | ESC: Exit                                |
|              |                  |      |          |                                          |
|              |                  |      |          |                                          |

### Save Changes and Exit

Exit system setup after saving the changes.

### **Discard Changes and Exit**

Exit system setup without saving any changes.

#### Save Changes and Reset

Reset the system after saving the changes.

#### **Discard Changes and Reset**

Reset system setup without saving any changes.

### **Save Changes**

Save Changes done so far to any of the setup options.

Copyright @ 2014 IBASE Technology Inc. All Rights Reserved.

#### **Discard Changes**

Discard Changes done so far to any of the setup options.

#### **Restore Defaults**

Restore/Load Defaults values for all the setup options.

### Save as User Defaults

Save the changes done so far as User Defaults.

### **Restore User Defaults**

Restore the User Defaults to all the setup options.

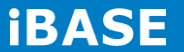

# **CHAPTER 4 DRIVERS INSTALLATION**

This section describes the installation procedures for software and drivers. The software and drivers are included with the motherboard. If you find the items missing, please contact the vendor where you made the purchase.

#### **IMPORTANT NOTE:**

After installing your Windows operating system, you must install first the Intel Chipset Software Installation Utility before proceeding with the drivers installation.

### 4.1 Intel Chipset Software Installation Utility

The Intel Chipset Drivers should be installed first before the software drivers to enable Plug & Play INF support for Intel chipset components. Follow the instructions below to complete the installation.

1. Insert the DVD that comes with the board. Click Intel and then Intel(R) 8 Series Chipset Drivers.

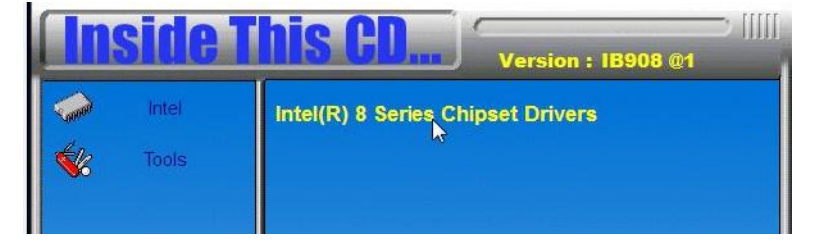

2. Click Intel(R) Chipset Software Installation Utility.

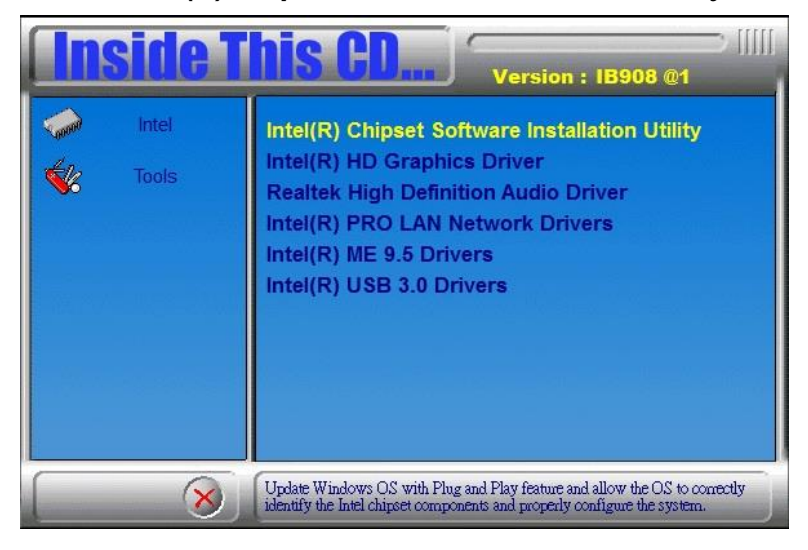

Copyright © 2014 IBASE Technology Inc. All Rights Reserved.

3. When the Welcome screen to the Intel® Chipset Device Software appears, click *Next* to continue.

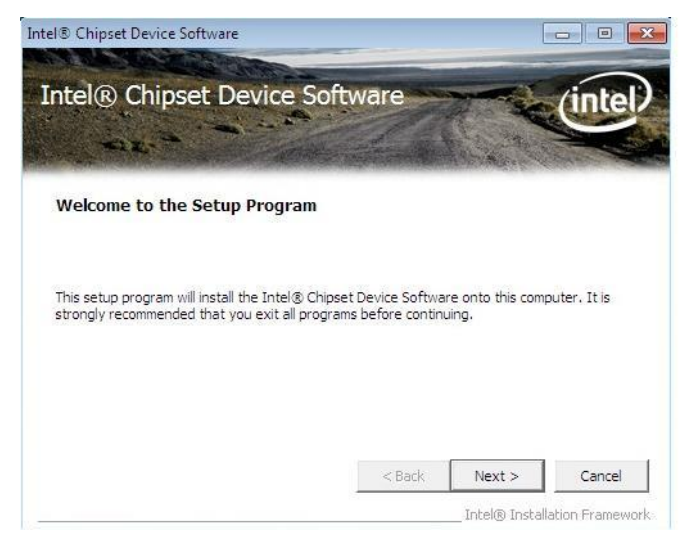

4. Click **Yes** to accept the software license agreement and proceed with the installation process.

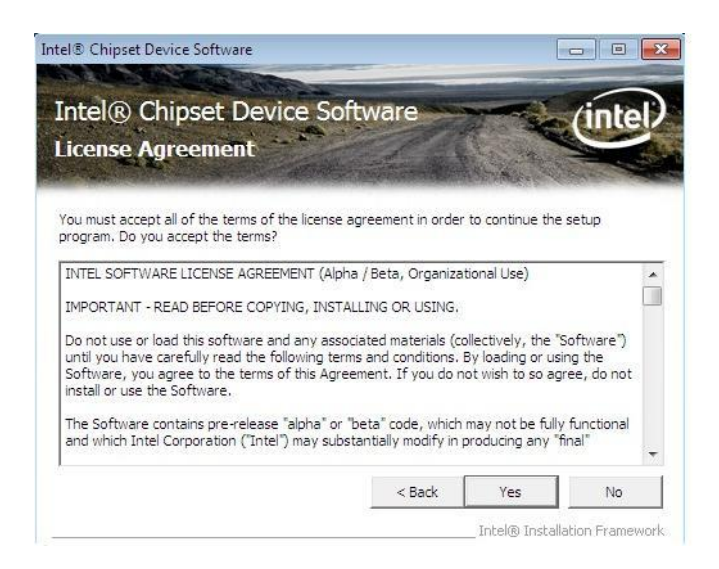

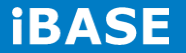

5. On the Readme File Information screen, click *Next* to continue the installation.

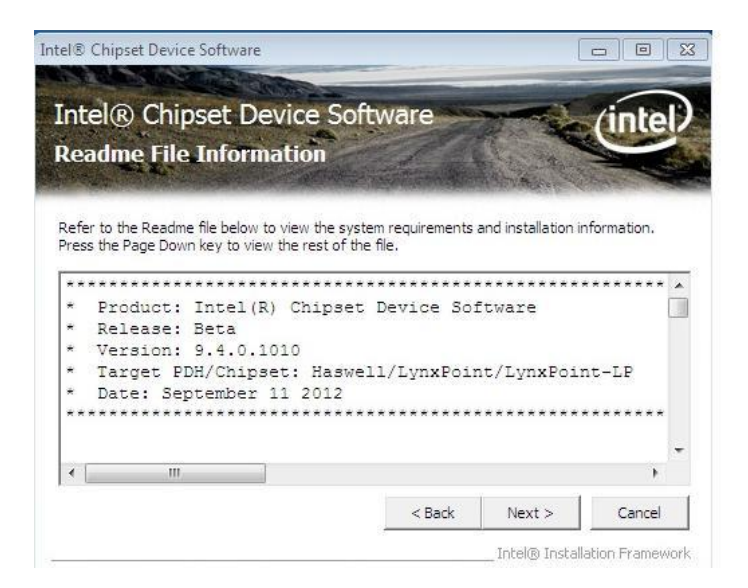

6. The Setup process is now complete. Click *Finish* to restart the computer and for changes to take effect.

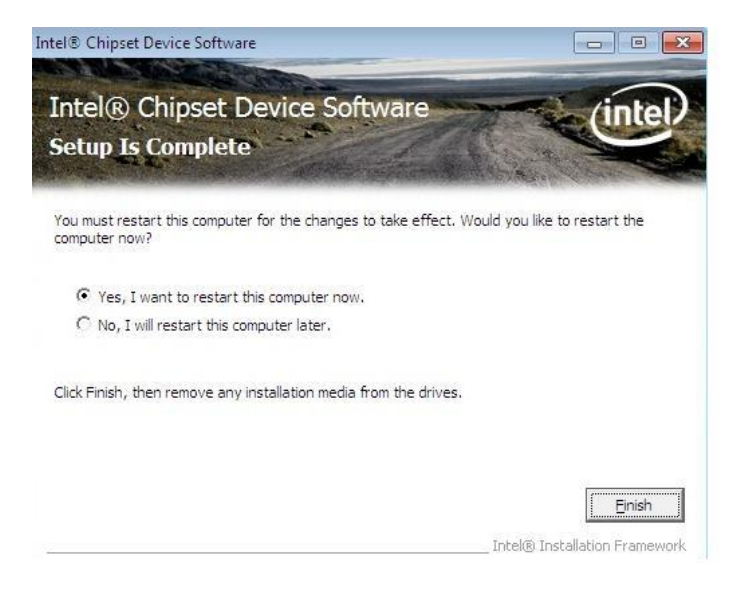

# 4.2 VGA Drivers Installation

1. Insert the DVD that comes with the board. Click Intel and then Intel(R) 8 Series Chipset Drivers.

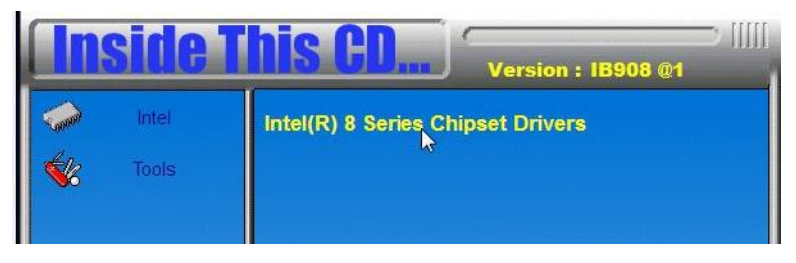

2. Click Intel(R) Core(TM) i3/i5/i7 Graphics Driver.

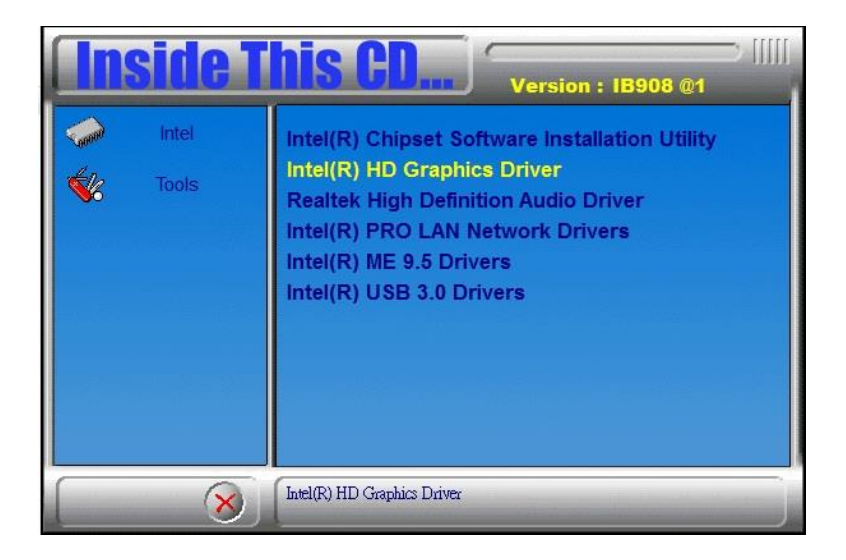

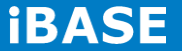

3. When the Welcome screen appears, click *Next* to continue.

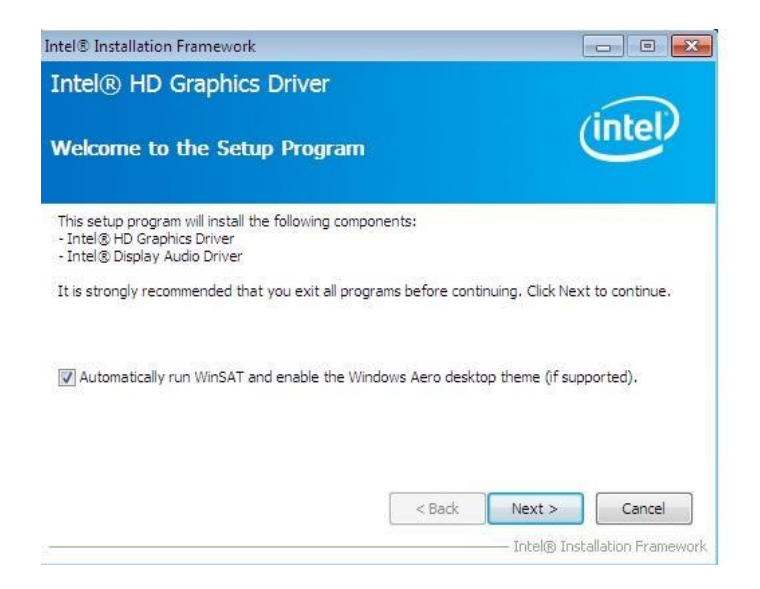

4. Click **Yes** to to agree with the license agreement and continue the installation.

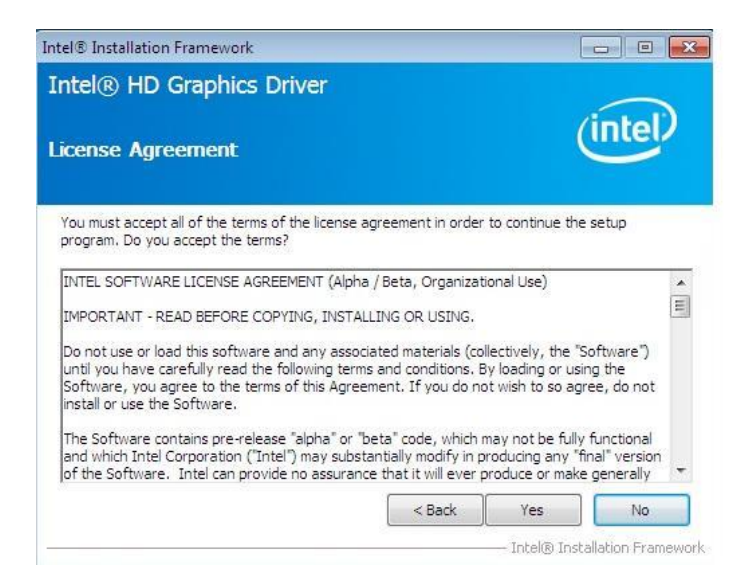

5. On the screen shown below, click *Install* to continue.

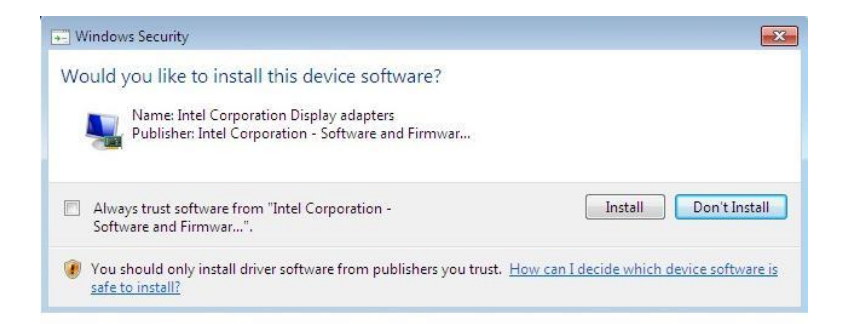

6. Setup complete. Click *Finish* to restart the computer and for changes to take effect.

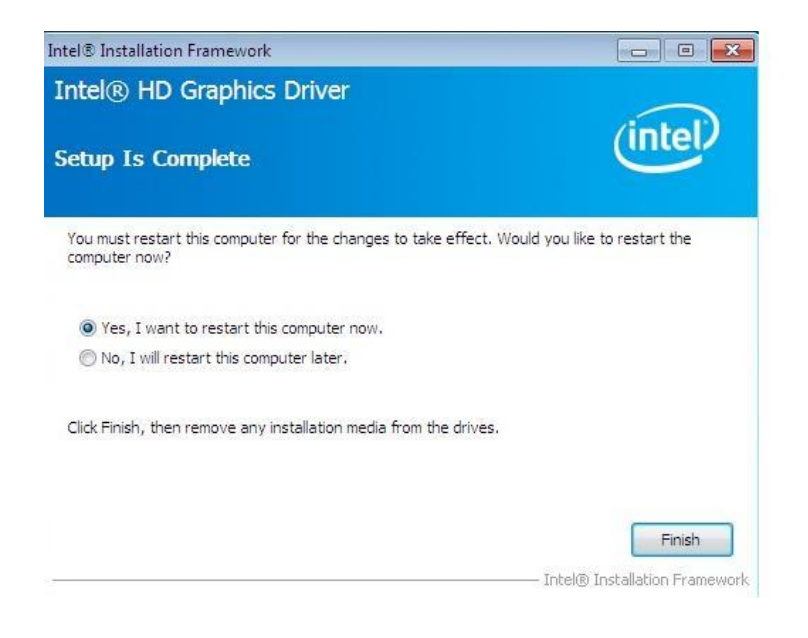

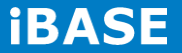

# 4.3 Realtek HD Audio Driver Installation

1. Insert the DVD that comes with the board. Click Intel and then Intel(R) 8 Series Chipset Drivers.

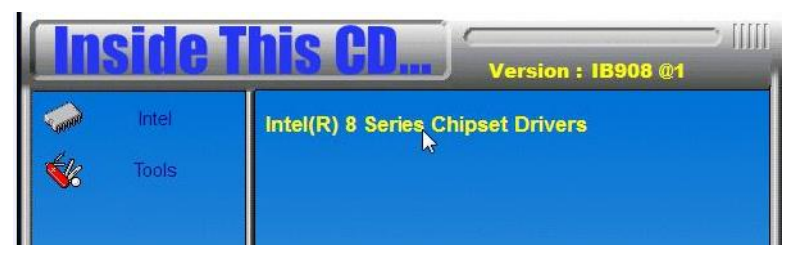

2. Click Realtek High Definition Audio Driver.

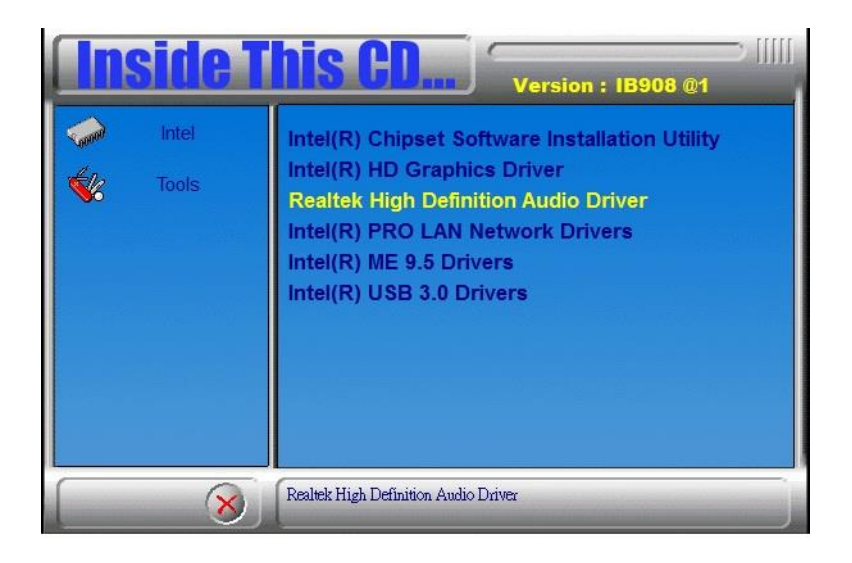

3. On the Welcome to the InstallShield Wizard screen, click **Yes** to proceed with and complete the installation process.

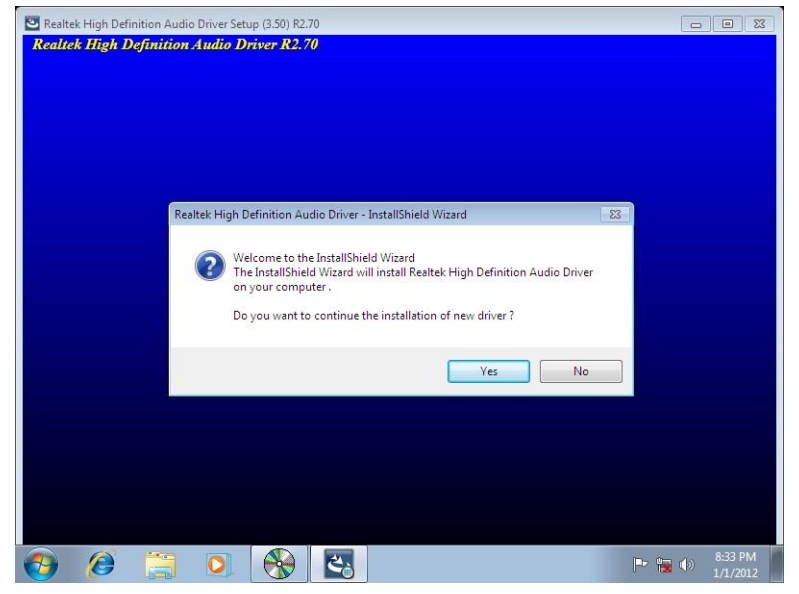

4. The InstallShield Wizard Complete. Click *Finish* to restart the computer and for changes to take effect.

| Realtek High Definition Audio Driver Setup (3.50) R2.70                                                               |                           |
|----------------------------------------------------------------------------------------------------|---------------------------|
| Realtek High Definition Audio Driver R2.70                                                                            |                           |
|                                                                                                    |                           |
|                                                                                                    |                           |
|                                                                                                    |                           |
|                                                                                                    |                           |
|                                                                                                    |                           |
| Restarting Windows                                                                                                    |                           |
| Setup has finished copying files to your computer. Before you can<br>use the program, you must restart your computer. |                           |
| Select one of the following options and click DK to finish setup.                                                     |                           |
| Yes, I want to restart my computer now.                                                                               |                           |
| No, I will restart my computer later.                                                                                 |                           |
| ОК                                                                                                    |                           |
|                                                                                                    |                           |
|                                                                                                    |                           |
|                                                                                                    |                           |
|                                                                                                    |                           |
|                                                                                                    |                           |
| 🚱 🤌 🗒 🖸 🚷                                                                                                    | ▶ 🐂 🕪 8:32 PM<br>1/1/2012 |

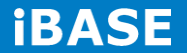

# **4.4 LAN Driver Installation**

1. Insert the DVD that comes with the board. Click Intel and then Intel(R) 8 Series Chipset Drivers.

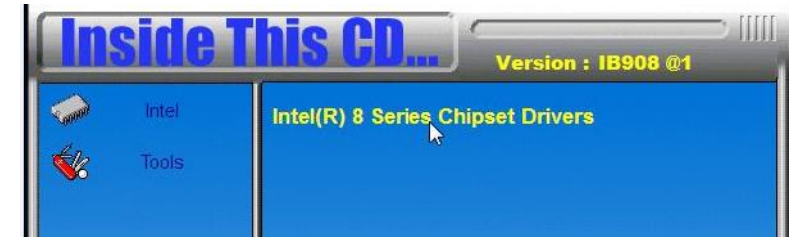

2. Click Intel(R) PRO LAN Network Driver.

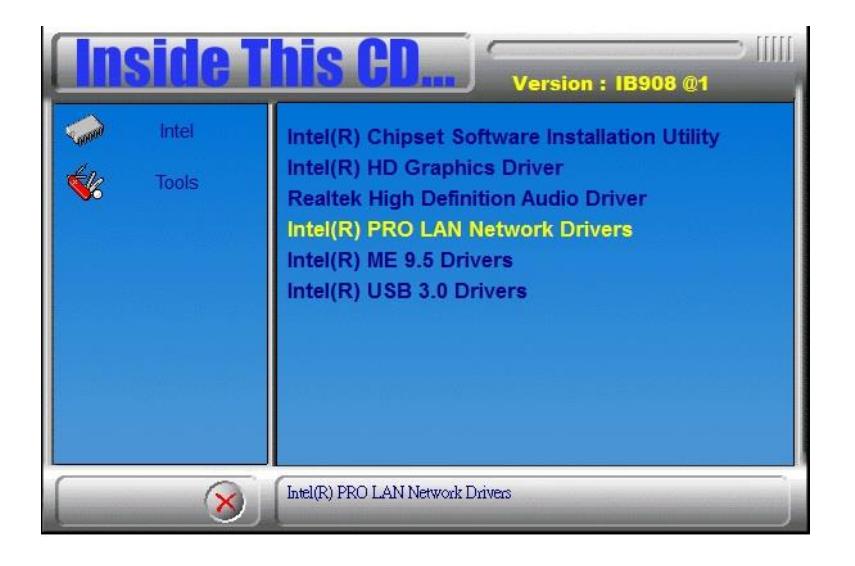

- Intel(R) Network Connections
- 3. Click Install Drivers and Software.

# 4. When the Welcome screen appears, click Next.

| Networ | k Connections                        |                                                | lincer  |
|--------|--------------------------------------|------------------------------------------------|---------|
|        | Installs drivers,<br>Networking Serv | Intel(R) Network Connections, and A<br>ices.   | dvanced |
|        | WARNING: This international tre      | program is protected by copyright la<br>aties. | w and   |
|        |                                      |                                                |         |

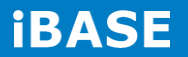

5. Click *Next* to to agree with the license agreement.

| INTEL SOFTWARE LICENSE AGREEMENT                                                                                                    |                                                         |
|----------------------------------------------------------------------------------------------------|---------------------------------------------------------|
| INTEL SOFTWARE LICENSE AGREEMENT                                                                                                    |                                                         |
| IMPORTANT - READ BEFORE COPYING, INSTALLING OR                                                                                                    |                                                         |
|                                                                                                    | CUSING.                                                 |
| ("Agreement") until you have carefully read the following terms<br>By copying, installing, or otherwise using the Software, you agre<br>the terms of this Agreement. If you do not agree to the terms of<br>do not copy, install, or use the Software. | and conditions.<br>ee to be bound by<br>this Agreement, |
| I accept the terms in the license agreement                                                                                                    | Print                                                   |
| $\bigcirc$ I do not accept the terms in the license agreement                                                                                                    |                                                         |

6. Click the checkbox for **Drivers** in the Setup Options screen to select it and click **Next** to continue.

| itel(R) Network Connections                                                                                               |                       | ×       |
|----------------------------------------------------------------------------------------------------|-----------------------|---------|
| Setup Options<br>Select the program features you want in                                                                  | nstalled.             | (intel) |
| nstall:<br>Privers<br>Intel(R) PROSet for Windows* Devi<br>Advanced Network Services<br>Intel(R) Network Connections SNMF | ce Manager<br>? Agent |         |
| Feature Description<br>Drivers for all wired Intel Network Connec                                                         | tions                 |         |
|                                                                                                    |                       |         |

7. The wizard is ready to begin installation. Click *Install* to begin the installation.

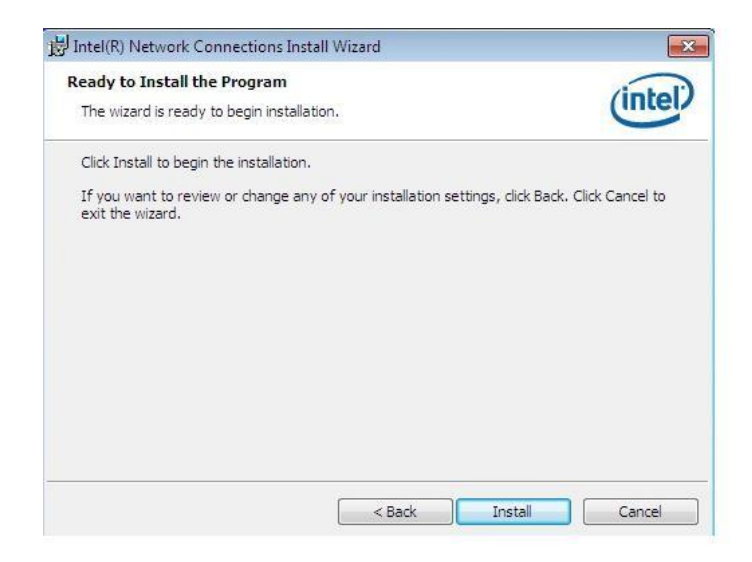

8. When InstallShield Wizard is complete, click *Finish*.

| BIntel(R) Network Connections Insta              | ll Wizard                                    | ×           |
|--------------------------------------------------|----------------------------------------------|-------------|
| Install wizard Completed                         |                                              | (intel)     |
| To access new feature<br>properties of the netwo | s, open Device Manager, and<br>ork adapters. | l view the  |
|                                                  |                                              |             |
|                                                  | < Back Fi                                    | nish Cancel |

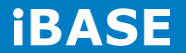
# Intel® Management Engine Interface

1. Insert the DVD that comes with the board. Click *Intel* and then *Intel(R)* 8 Series Chipset Drivers and then *Intel(R)* AMT 9.5 Drivers.

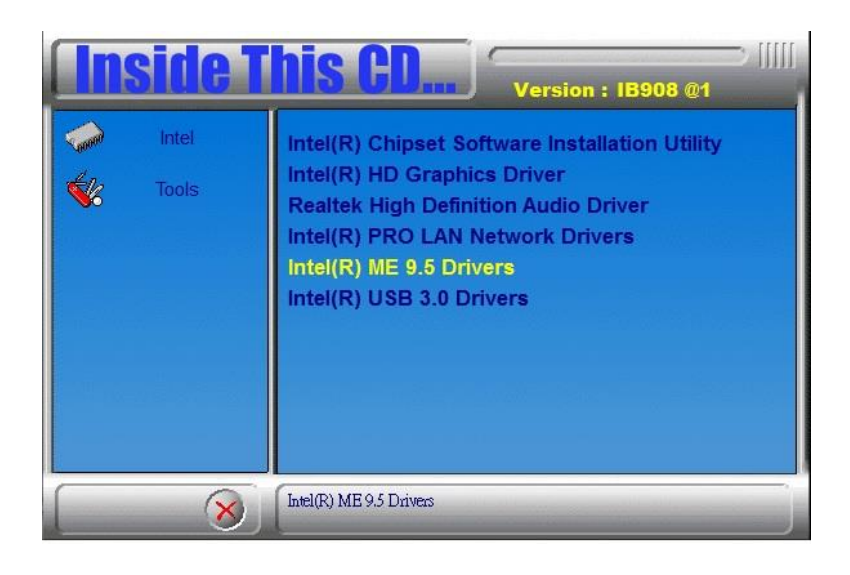

2. When the Welcome screen to the InstallShield Wizard for Intel® Management Engine Components, click the checkbox for **Install Intel® Control Center** & click *Next*.

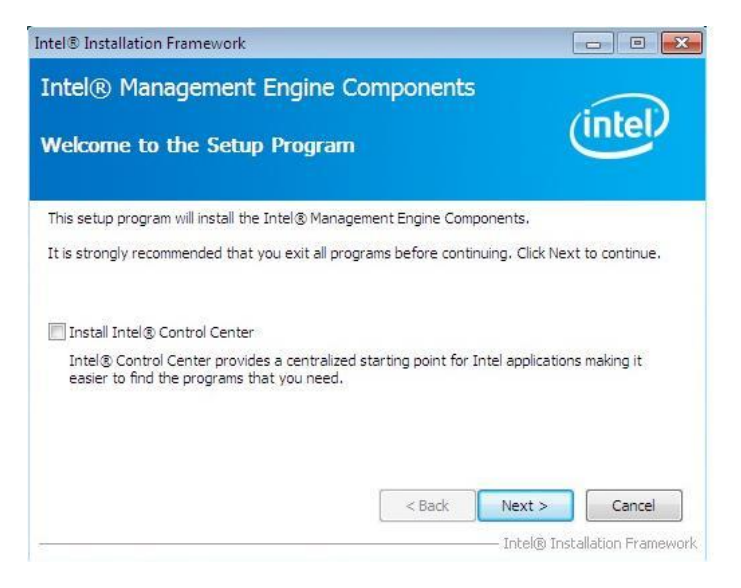

3. Click Yes to to agree with the license agreement.

| ntel® Installation Framework                                                                                                    |                                                       |
|----------------------------------------------------------------------------------------------------|-------------------------------------------------------|
| Intel® Management Engine Components<br>License Agreement                                                                                                    | (intel)                                               |
| You must accept all of the terms of the license agreement in order to conti<br>program. Do you accept the terms?                                                                                                    | inue the setup                                        |
| INTEL SOFTWARE LICENSE AGREEMENT (OEM / IHV / ISV Distribution & S<br>IMPORTANT - READ BEFORE COPYING, INSTALLING OR USING.<br>Do not use or load this software and any associated materials (collectively<br>until you have carefully read the following terms and conditions. By loadin<br>Software, you agree to the terms of this Agreement. If you do not wish t<br>install or use the Software. | ngle User)                                            |
| Please Also Note:<br>* If you are an Original Equipment Manufacturer (OEM), Independent Har<br>(IHV), or Independent Software Vendor (ISV), this complete LICENSE AGR<br>If you are an End-User, then only Exhibit A, the INTEL SOFTWARE LICE                                                                                                    | dware Vendor<br>REEMENT applies;<br>INSE AGREEMENT, * |
| < Back Ye                                                                                                    | s No                                                  |

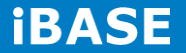

4. When the Setup Progress screen appears, click *Next*. Then, click *Finish* when the setup progress has been successfully installed.

| Intel® Installation Framework                                                                                                    |                            |
|----------------------------------------------------------------------------------------------------|----------------------------|
| Intel® Management Engine Components<br>Setup Is Complete                                                                                                    | (intel)                    |
| The setup program successfully installed the following components:                                                                                                    |                            |
| - Intel® Management Engine Interface<br>- Intel® Dynamic Application Loader<br>- Intel® Identity Protection Technology (Intel® IPT)<br>- Serial Over LAN<br>- Intel® Management and Security Status<br>- Local Management Service |                            |
| You must restart this computer for the changes to take effect. Would yo<br>computer now?                                                                                                    | u like to restart the      |
| Yes, I want to restart this computer now.                                                                                                    |                            |
| ○ No, I will restart this computer later.                                                                                                    |                            |
| Click Finish, then remove any installation media from the drives.                                                                                                    | Finish                     |
| Int                                                                                                    | el® Installation Framework |

### Intel® USB 3.0 Drivers

1. Insert the DVD that comes with the board. Click Intel and then Intel(R) 8 Series Chipset Drivers.

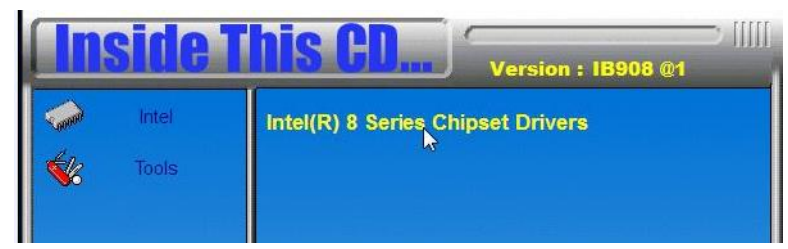

2. Click Intel(R) USB 3.0 Drivers.

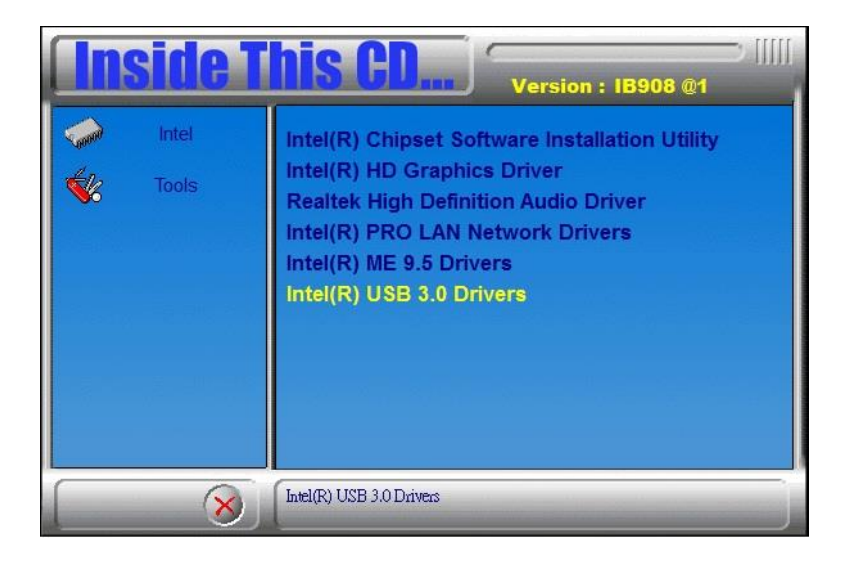

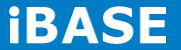

3. When the Welcome screen to the InstallShield Wizard for Intel® USB 3.0 eXtensible Host Controller Driver, click *Next*.

| Intel® Installation Framework                                                                                                    |                  |                                           |
|----------------------------------------------------------------------------------------------------|------------------|-------------------------------------------|
| Intel® USB 3.0 eXtensible Host<br>Welcome to the Setup Program                                                                                                    | t Controller Dri | ver (intel)                               |
| This setup program will install the following compor<br>• Intel® USB 3.0 eXtensible Host Controller Driver<br>• Intel® USB 3.0 Hub Driver<br>• Intel® USB 3.0 Hub Driver<br>• Intel® USB 3.0 Monitor<br>Click Next to continue. | ents:            |                                           |
|                                                                                                    | < Back Nex       | kt > Cancel<br>el® Installation Framework |

4. Click Yes to to agree with the license agreement and continue the installation.

| icense Agreement                                                                                                    | lost Controller                                                                                                    | inte                                                                                           | D      |
|----------------------------------------------------------------------------------------------------|----------------------------------------------------------------------------------------------------|------------------------------------------------------------------------------------------------|--------|
| You must accept all of the terms of the licens<br>program. Do you accept the terms?                                                                                                    | e agreement in order to                                                                                                    | continue the setup                                                                             |        |
| INTEL SOFTWARE LICENSE AGREEMENT (OE<br>IMPORTANT - READ BEFORE COPYING, INST<br>Do not use or load this software and any ass<br>until you have carefully read the following te<br>Software, you agree to the terms of this Agr<br>install or use the Software. | EM / IHV / ISV Distributio<br>TALLING OR USING.<br>sociated materials (collec<br>rrms and conditions. By I<br>reement. If you do not v | n & Single User)<br>:tively, the "Software")<br>oading or using the<br>vish to so agree, do no | ,<br>L |
| Please Also Note:<br>* If you are an Original Equipment Manufact                                                                                                    | urer (OEM), Independer<br>(), this complete LICENS                                                                                     | nt Hardware Vendor<br>E AGREEMENT applies;                                                     |        |

5. On the Readme File Information screen, click *Next* to continue the installation of the Intel® USB 3.0 eXtensible Host Controller Driver.

6. Setup complete. Click *Finish* to restart the computer and for changes to take effect.

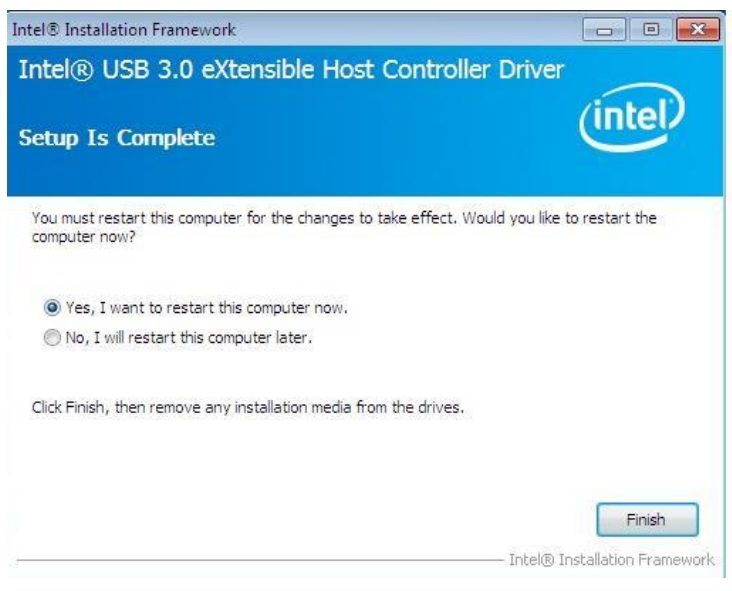

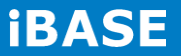

# **Appendix**

#### Mounting ASB200-908 to the Wall

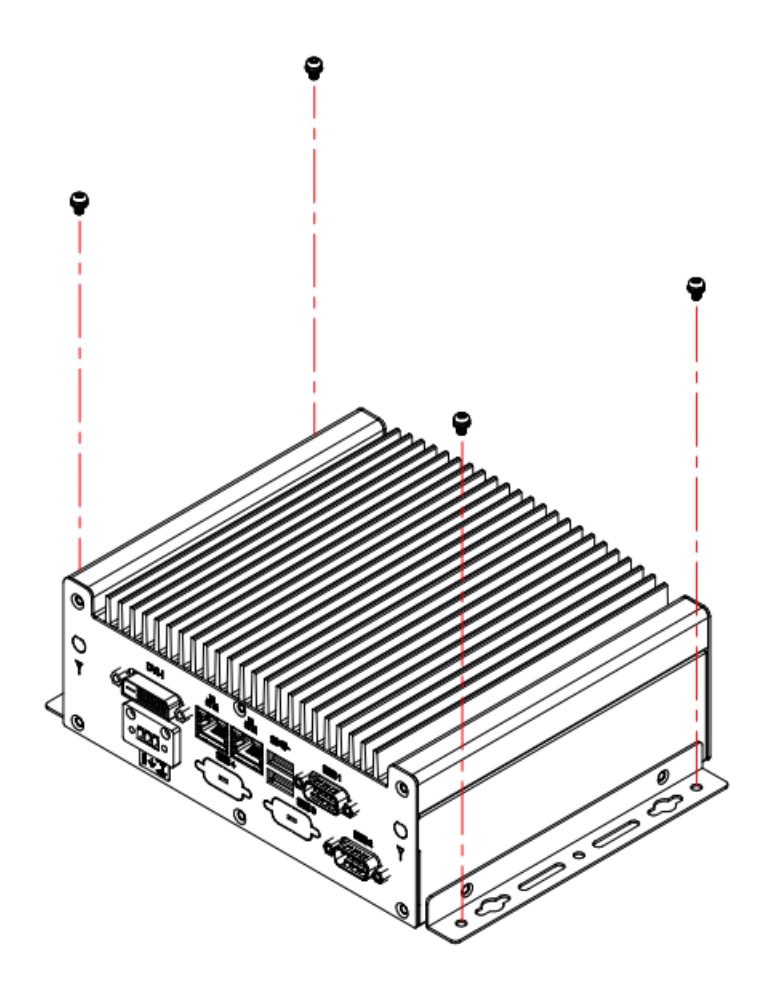

You can install ASB200-908 on plastic (LCD monitor), wood, drywall surface over studs, or a solid concrete or metal plane directly. Ensure the installer uses at least four M3 length 6mm screws to secure the system on wall. *Four M3 length 6mm screws [Four M3 length 4.4mm for VESA mounting] are recommended to secure the system on wall.* 

Fasteners are not included with the unit, and must be supplied by the installer. The types of fasteners required are dependent on the type of wall construction. Choose fasteners that are rated either "Medium Duty" or "Heavy Duty." To assure proper fastener selection and installation, follow the fastener manufacturer's recommendations.

## **VESA Mounting [Optional item]**

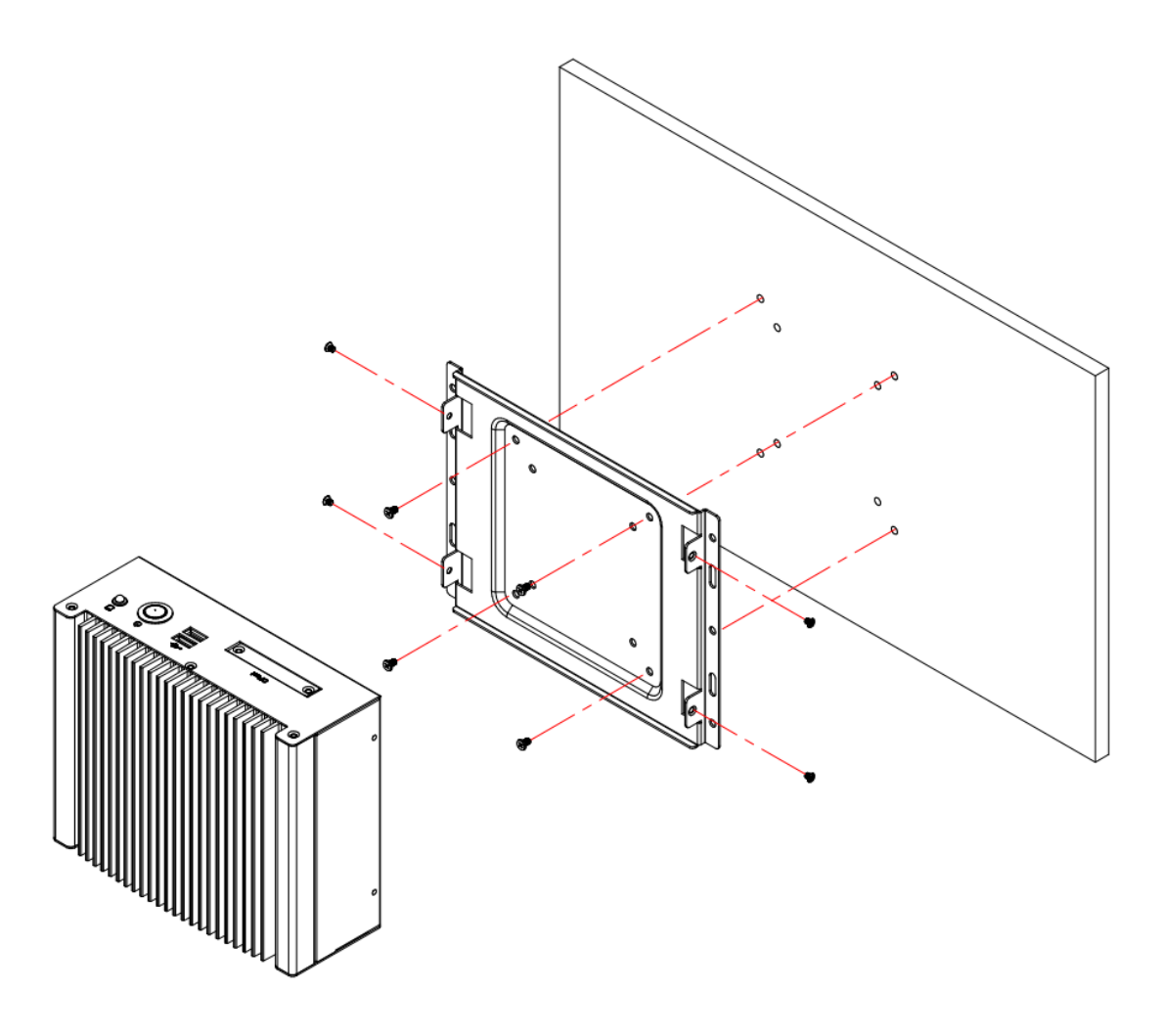

## **Wall Mounting Requirements**

**Note:** Before mounting the system on wall, ensure that you are following all applicable building and electric codes.

When mounting, ensure that you have enough room for power and signal cable routing. And have good ventilation for power adapter. The method of mounting must be able to support weight of the CSB110-902 plus the suspend weight of all the cables to be attached to the system. Use the following methods for mounting your system:

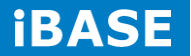

#### Mounting to hollow walls

- Method 1: Wood surface A minimum wood thickness 38mm (1.5in.) by 25.4 cm (10in.) of high, construction grade wood is recommended.
  Note: This method provides the most reliable attachment of the unit with little risk that the unit will come loose or require ongoing maintenance.
- Method 2: Drywall walls Drywall over wood studs is acceptable.

Mounting to a solid concrete or brick wall - Mounts on a flat smooth surface.

#### Selecting the Location

Plan the mounting location thoroughly. Locations such as walkway areas, hallways, and crowded areas are not recommended. Mount the unit to a flat, sturdy, structurally sound column or wall surface.

The best mounting surface is a standard countertop, cabinet, table, or other structure that is minimally the width and length of the unit. This recommendation reduces the risk that someone may accidentally walk into and damage the device. Local laws governing the safety of individuals might require this type of consideration.